## TomTom Navigation app for iPhone/iPad Guia de consulta

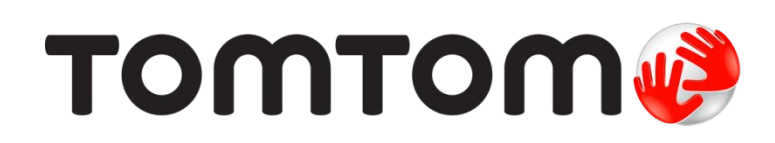

## Conteúdo

| Primeiros passos                                                                                       | 6  |
|----------------------------------------------------------------------------------------------------|----|
| Iniciar TomTom Navigation app for iPhone/iPad<br>Atualizar a sua TomTom Navigation app for iPhone/iPad | 6  |
| Partilhar informações com a TomTom                                                                     |    |
| Receção GPS                                                                                            |    |
| Serviços de localização                                                                                | 7  |
| Ligar a um Car Kit                                                                                     | 7  |
| Planear um percurso                                                                                    | 8  |
| Planear um percurso                                                                                    | 8  |
| Resumo do percurso                                                                                     | 9  |
| Partilhar o seu percurso                                                                               | 9  |
| Outras opções de destino                                                                               | 9  |
| Residência                                                                                             | 10 |
| Favorito                                                                                               |    |
| Morada                                                                                                 |    |
|                                                                                                    | 10 |
|                                                                                                    | 10 |
| F 635083<br>Fventos                                                                                    | 10 |
| Ponto de Interesse                                                                                     |    |
| Morada copiada                                                                                         |    |
| Foto                                                                                                   |    |
| Código postal                                                                                          | 12 |
| Ponto no mapa                                                                                          | 12 |
| Coordenadas                                                                                            | 12 |
| Encontrar um percurso alternativo                                                                      | 12 |
| Planear antecipadamente um percurso                                                                    | 13 |
| Adicione um percurso ao seu Calendário                                                                 | 13 |
| Função Area de transferência                                                                           | 14 |
| Vista de condução                                                                                      | 16 |
| A Vista de condução                                                                                    | 16 |
| Utilização na vista de condução                                                                        | 17 |
| Ajustar o volume                                                                                       | 18 |
| Barra de ferramentas de acesso rápido                                                                  | 18 |
| Definições do mapa                                                                                     | 18 |
| Tecnologia avançada de indicação de faixa de rodagem                                                   | 19 |
| Acerca da Tecnologia avancada de indicação de faixa de rodagem                                         |    |
|                                                                                                    |    |
| Opções de percurso                                                                                     | 21 |
| Acerca das Opções de percurso                                                                          | 21 |
| Minimizar atrasos                                                                                      | 21 |
| Encontrar alternativa                                                                                  | 21 |
| Passar por                                                                                             | 22 |
| Demo. do percurso                                                                                      | 23 |
| Limpar percurso                                                                                        | 23 |

| Instruções                  | . 23 |
|-----------------------------|------|
| Mapa do percurso            | . 24 |
| Adicionar ao Meu Calendário | . 24 |

#### Definições

33

38

42

| Alterar definições          | 25 |
|-----------------------------|----|
| Definir local de residência | 25 |
| Gerir Favoritos             | 25 |
| Destinos recentes           | 25 |
| Voz                         | 25 |
| Alertas                     |    |
| Áudio                       | 27 |
| Мара                        | 27 |
| Planeamento de percursos    |    |
| Unidades de distância       | 29 |
| Redes sociais               | 29 |
| Avançadas                   | 29 |
| Acerca de                   | 30 |
| Repor                       | 31 |
| Personalizar menus          | 31 |
|                             |    |

#### Menu principal

| O Menu Principal<br>Menu Ir para | 33   |
|----------------------------------|------|
| Residência                       | 34   |
| Favorito                         | . 34 |
| Morada                           | . 35 |
| Destino recente                  | . 35 |
| Locais                           | . 35 |
| Pessoas                          | 35   |
| Eventos                          | . 36 |
| Ponto de Interesse               | 36   |
| Morada copiada                   | . 36 |
| Foto                             | . 36 |
| Código postal                    | . 37 |
| Ponto no mapa                    | . 37 |
| Coordenadas                      | . 37 |
| Regressar à Vista de condução    | . 37 |

#### Navegar mapa

| ٠ | ٠ | ٠ | ٠ | ٠ | ٠ | ٠ | ٠ | ٠ | ٠ | ٠ | ٠ | ٠ | ٠ | ٠ | ٠ | ٠ | ٠ | ٠ | ٠ | ٠ | ٠ | ٠ | ٠ | ٠ |  |
|---|---|---|---|---|---|---|---|---|---|---|---|---|---|---|---|---|---|---|---|---|---|---|---|---|--|
|   |   |   |   |   |   |   |   |   |   |   |   |   |   |   |   |   |   |   |   |   |   |   |   |   |  |
|   |   |   |   |   |   |   |   |   |   |   |   |   |   |   |   |   |   |   |   |   |   |   |   |   |  |

| Navegar num mapa             | 38 |
|------------------------------|----|
| Marcadores                   | 38 |
| Selecionar itens num mapa    | 38 |
| Alterar e copiar coordenadas | 40 |
| Barra de ferramentas do mapa | 40 |

#### Correções do mapa com o TomTom Map Share

| Sobre o TomTom Map Share               | . 42 |
|----------------------------------------|------|
| Correções do mapa                      | . 42 |
| Ativar e desativar o Map Share         | . 42 |
| Descarregar e enviar correções do mapa | . 42 |
| Comunicar um erro do mapa              | . 43 |
| Tipos de correções do mapa             | . 43 |

| Acerca de Pls                              | 45 |
|--------------------------------------------|----|
| Ir para um PI                              | 45 |
| Localizar um PI no Navegador do mapa       | 47 |
| Mostrar os PIs no mapa                     | 48 |
| Selecionar os PIs a serem exibidos no mapa | 48 |

#### Ajuda

| Acerca de Ajuda                                           | . 50 |
|-----------------------------------------------------------|------|
| Utilizar a função Ajuda para telefonar a um serviço local | . 50 |

#### Favoritos

| Accrea des Exuaritas          | <b>F</b> 1 |
|-------------------------------|------------|
|                               | SI         |
| Criar um Favorito             | 51         |
| Residência                    | 51         |
| Morada                        | 51         |
| Destino recente               | 52         |
| Locais                        | 52         |
| Pessoas                       | 52         |
| Eventos                       | 52         |
| Ponto de Interesse            | 53         |
| Morada copiada                | 53         |
| Foto                          | 53         |
| A minha localização           | 53         |
| Código postal                 | 54         |
| Ponto no mapa                 | 54         |
| Coordenadas                   | 54         |
| Utilizar um Favorito          | 54         |
| Mudar o nome de um Favorito   | 54         |
| Alterar a ordem dos Favoritos | 55         |
| Eliminar um Favorito          | 55         |

#### Informações de trânsito

| formações de trânsito                        | 56 |
|----------------------------------------------|----|
| TomTom Traffic                               |    |
| Utilizar as informações de trânsito          |    |
| Verificar incidentes de trânsito na sua área |    |
| Incidentes de trânsito                       | 60 |
| Disponibilidade regional                     |    |
| Comprar um nova subscrição do Traffic        | 61 |
| Verificar a sua subscrição do Traffic        | 61 |
| Renovar a sua subscrição do Traffic          | 61 |

#### Radares de trânsito

| Acerca dos radares de trânsito                        | 62 |
|-------------------------------------------------------|----|
| Avisos de radares de trânsito                         | 62 |
| Tipos de radares de trânsito e elementos de segurança | 63 |
| Frequência de atualização de radares de trânsito      | 64 |
| Comunicar um radar de trânsito                        | 65 |
| Remover um radar de trânsito                          | 65 |
| Disponibilidade regional                              | 65 |
| Definições dos avisos de radares de trânsito          | 65 |
| Comprar uma nova subscrição de Radares de trânsito    | 65 |
| Verificar a sua subscrição de Radares de trânsito     | 66 |

4

50

51

62

| Renovar a sua subscrição de Radares de trânsito                                                                                                    | 66                                     |
|----------------------------------------------------------------------------------------------------|----------------------------------------|
| Zonas de perigo                                                                                                    | 67                                     |
| Acerca das zonas de perigo<br>Aviso de zona de perigo<br>Atualizações de frequência de zonas de perigo<br>Comunicar uma zona de risco<br>Definições para avisos de zona de perigo<br>Comprar um novo serviço Zonas de perigo<br>Verificar a sua subscrição de Zonas de perigo<br>Renovar o seu serviço Zonas de perigo | 67<br>68<br>69<br>69<br>69<br>70<br>70 |
| Procurar no menu Locais                                                                                                    | 71                                     |
| Sobre a pesquisa com a funcionalidade Locais<br>Utilizar o menu Locais para procurar                                                                                                    | 71<br>72                               |
| Partilhar e Efetuar o check-in                                                                                                    | 73                                     |
| Acerca de Partilhar e Efetuar o check-in<br>Partilhar as suas informações<br>O que pode partilhar<br>Como pode partilhar uma localização ou um local<br>Como pode partilhar o seu percurso<br>Fazer check-in através do Facebook<br>Fazer check-in através do Foursquare                                               | 73<br>74<br>76<br>77<br>78<br>78       |
| Utilizar a TomTom app com a Apple Maps                                                                                                    | 80                                     |
| Acerca da Apple Maps<br>Utilizar a TomTom app com a Apple Maps                                                                                                    | 80<br>80                               |
| "Adicionar ao TomTom"                                                                                                    | 81                                     |
| Acerca do botão "Adicionar ao TomTom"<br>Utilizar o botão "Adicionar ao TomTom"                                                                                                    | 81<br>81                               |
| Efetuar uma cópia de segurança e restaurar através da iCloud da Apple                                                                                                    | 82                                     |
| Acerca de efetuar cópia de segurança e restaurar através da iCloud da Apple<br>Ativar a cópia de segurança da iCloud para a TomTom app<br>Desativar as cópias de segurança da iCloud para a TomTom app<br>Restaurar através da iCloud da Apple                                                                         | 82<br>82<br>83<br>83                   |
| Adenda                                                                                                    | 84                                     |
| Avisos de Copyright                                                                                                    | 86                                     |

### Primeiros passos

#### Iniciar TomTom Navigation app for iPhone/iPad

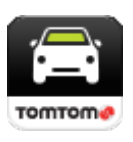

TomTom

Toque neste botão no iPhone, iPod, iPad ou iPad mini para iniciar a TomTom app.

Quando a TomTom app suporta o mesmo idioma que selecionou para o seu dispositivo iOS, o idioma utilizado para botões e menus na app é o mesmo idioma do seu dispositivo iOS. Se a TomTom app não suporta o idioma que selecionou para o seu dispositivo iOS, a app utiliza o inglês.

Se já estiver planeado um percurso, é apresentada a <u>Vista de condução</u> e a navegação é iniciada de imediato. Se não estiver planeado nenhum percurso, é exibido o <u>Menu principal</u>.

A TomTom app funciona da mesma forma no iPhone, no iPod touch, no iPad e no iPad mini. O iPad e o iPad mini têm ecrãs maiores, o que significa que os menus aparecem sobrepostos à <u>Vista de</u> <u>condução</u> em vez de em ecrã completo.

#### Iniciar pela primeira vez

Quando inicia a TomTom app pela primeira vez ou após uma reposição, verá os seguintes ecrãs:

- Aviso legal Tem de ler e concordar com o Aviso legal antes de utilizar a app.
- Descarregar vozes Se a sua app TomTom suporta Vozes avançadas no seu idioma, é-lhe oferecida a opção de descarregar uma <u>Voz</u> avançada.

Se pretender utilizar alguma funcionalidade que implique a partilha das suas informações com a TomTom ou com outros fornecedores de apps, ser-lhe-á perguntado se aceita que <u>as suas in-formações sejam enviadas para a TomTom</u>.

Quando iniciar a TomTom app pela primeira vez, também verá informações sobre as novas funcionalidades da app.

Se a TomTom app não conseguir encontrar a sua localização, verifique se os Serviços de localização estão ativados para a app nas Definições de privacidade do seu dispositivo iOS.

#### Atualizar a sua TomTom Navigation app for iPhone/iPad

Se tiver uma versão antiga da TomTom app no seu dispositivo iOS, necessita de atualizá-la para a versão mais recente da TomTom app antes de continuar a ler este manual.

Para descarregar e atualizar o seu dispositivo iOS com a versão mais recente da TomTom app, vá à App Store do iOS.

#### Partilhar informações com a TomTom

Várias das funcionalidades da TomTom Navigation app for iPhone/iPad requerem a partilha de informações com a TomTom ou com outra app iOS. Para partilhar informações, necessitamos da sua autorização. Quando utiliza uma funcionalidade, como o <u>Traffic</u>, as informações têm de ser recolhidas do seu equipamento ou enviadas para o seu equipamento para que esta funcione.

Quando utilizar uma funcionalidade que requeira a partilha de informações pela primeira vez, ser-lhe-á solicitada autorização para o envio de informações. Se não permitir o envio de informações, a funcionalidade não fica disponível.

Saiba mais sobre as informações que partilha connosco seguindo os seguintes passos:

- 1. Toque no ecrã para abrir o Menu principal.
- 2. Toque em Alterar definições.
- 3. Toque em Acerca de.
- 4. Toque em As suas informações.
- 5. Toque em Obter mais informações...
- 6. Selecione uma funcionalidade da lista para saber mais sobre a partilha de informações para essa funcionalidade.

#### Receção GPS

O iPod touch, o iPad (apenas modelos Wi-Fi) e o iPhone original não incluem um recetor GPS. Para poder navegar com estes equipamentos, tem de ligá-los a um equipamento GPS acessório.

**Nota**: a utilização de um equipamento GPS acessório também pode melhorar a precisão do GPS noutros modelos de equipamentos com iOS.

Quando iniciar a TomTom app pela primeira vez, esta poderá necessitar de alguns minutos para determinar a sua posição GPS e exibir a sua localização atual no mapa.

Para garantir uma boa receção GPS, deve utilizar o seu equipamento em espaços abertos. Por vezes, grandes objetos, como edifícios altos, podem interferir com a receção.

**Importante**: a TomTom app só consegue dar-lhe instruções para o percurso quando tiver recebido dados de localização. Certifique-se de que o Serviço de localização se encontra ativo.

Se o seu dispositivo estiver sem receção GPS, a TomTom app utiliza informações de posicionamento de redes Wi-Fi ou de torres de telecomunicações da rede móvel. Estas informações servem para o planeamento de percursos e para determinar a sua localização aproximada.

#### Serviços de localização

O Serviço de localização do seu dispositivo iOS permite que a TomTom app utilize redes móveis, Wi-Fi e de Sistema de Posicionamento Global (GPS) para determinar a sua localização. Se o Serviço de localização estiver desativado, a TomTom app não conseguirá determinar a sua localização nem guiá-lo até ao seu destino.

Se o Serviço de localização estiver desativado, é apresentada a mensagem Ative o Serviço de localização para que a TomTom app consiga determinar a sua localização.

Para ativar o Serviço de localização, faça o seguinte:

1. Toque em **Definições** na mensagem do Serviço de localização para abrir o ecrã do Serviço de localização do iOS.

Sugestão: o Serviço de localização encontra-se no menu de definições do iOS, nomeadamente no submenu relativo à privacidade.

- 2. Toque em Serviço de localização para o ATIVAR.
- 3. É apresentada uma lista de apps que utilizam o Serviço de localização. Toque na TomTom app para a ATIVAR e poder utilizar os Serviços de localização.

#### Ligar a um Car Kit

Se utilizar um TomTom Car Kit ou outro Kit mãos-livres, os avisos são emitidos a partir da app no Car Kit através da ligação Bluetooth do equipamento. Siga as instruções incluídas no seu Car Kit para ligar o equipamento ao mesmo.

Alguns Car Kits colocam a ligação Bluetooth em modo de suspensão se deixarem de receber sinal do equipamento. Isto pode provocar atrasos quando é necessária uma ligação. Para manter a ligação Bluetooth sempre ativada, ligue o TomTom Car Kit no menu Definições.

## Planear um percurso

#### Planear um percurso

**Importante**: no interesse da segurança rodoviária e para reduzir as distrações enquanto conduz, deve sempre planear o percurso antes de iniciar a sua viagem.

Para planear um percurso com a TomTom app, faça o seguinte:

- 1. Toque no ecrã para abrir o Menu principal.
- 2. Toque em Ir para....

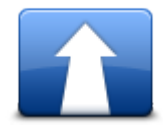

3. Toque em Morada.

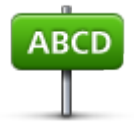

Sugestão: pode alterar o país, estado ou região tocando na bandeira antes de selecionar uma cidade.

4. Comece a escrever o nome da cidade para onde pretende ir.

À medida que escreve, aparecem os nomes das cidades que correspondem ao que já escreveu. Quando o destino pretendido aparecer na lista, toque no nome da cidade para a definir como destino.

Sugestão: também pode digitar o código postal do seu destino. Primeiro, selecione o país, em seguida, selecione o código postal da lista exibida para que seja apresentada uma lista de ruas com esse código postal.

5. Comece a digitar o nome da rua.

Tal como acontece com os nomes dos locais, os nomes das ruas que correspondem ao que escreveu são exibidos. Quando o destino pretendido aparecer na lista, toque no nome da rua para a definir como destino.

Sugestão: o teclado é automaticamente ocultado quando percorre os resultados da pesquisa. Isto permite-lhe visualizar mais resultados no ecrã.

6. Insira o número de porta e depois toque em Selecionar.
Poderá escolher também o ponto onde as duas ruas se entrecruzam tocando em Cruzamento.
O percurso é calculado.

Sugestão: Se a mensagem À espera de um sinal GPS... permanecer no ecrã, certifique-se de que o Serviço de localização se encontra ativo.

O percurso mais rápido é o percurso planeado por predefinição. Pode alterar o <u>tipo de percurso</u> utilizado para o planeamento.

Se o IQ Routes estiver disponível no seu mapa, estas informações são utilizadas para planear o melhor percurso possível para veículos, tendo em conta as velocidades médias reais medidas em estrada.

7. Quando o novo percurso for apresentado, toque em Concluído.

A TomTom app começa a guiá-lo até ao seu destino através de instruções de voz e indicações visuais no ecrã.

#### Resumo do percurso

Após planear um percurso, é exibido um resumo do mesmo.

O resumo do percurso mostra uma visão geral do seu percurso no mapa e o tempo de viagem previsto, incluindo atrasos causados por tráfego intenso. Se tiver uma subscrição da TomTom Traffic, o tempo de viagem previsto inclui atrasos devidos a incidentes de trânsito no seu percurso.

Na parte inferior do ecrã de resumo são exibidas as seguintes opções:

- Toque em +1 para adicionar uma paragem a Passar por.
- Toque em Opções para <u>alterar ou visualizar o seu percurso</u>.
- Toque em Concluído ou em qualquer parte do ecrã acima dos botões para iniciar as indicações de percurso.

Pode visualizar o resumo do percurso a qualquer altura tocando no lado direito da barra de estado na parte inferior da vista de condução.

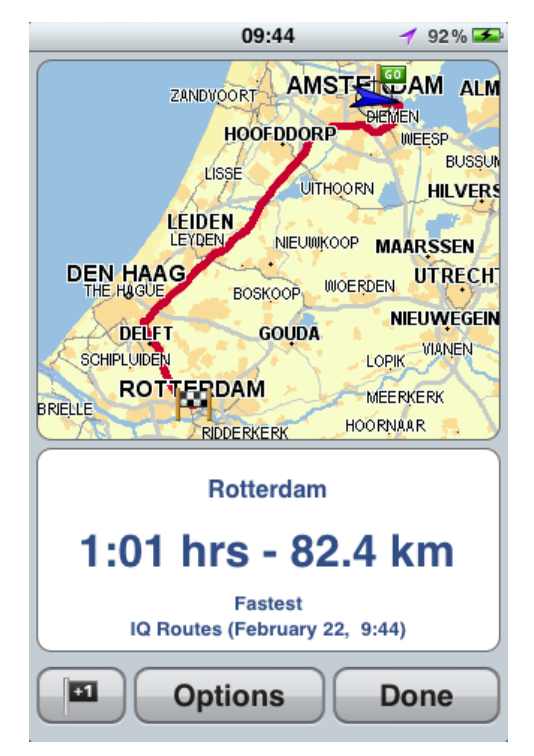

#### Partilhar o seu percurso

Após planear um percurso, pode partilhar um resumo do seu percurso com amigos e contactos.

#### Outras opções de destino

Quando toca em Ir para no Menu principal, pode selecionar o seu destino das seguintes formas:

#### Residência

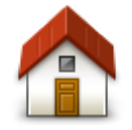

Residência

cia.

Definições.

Favorito

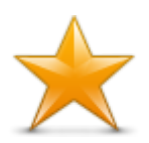

Toque neste botão para selecionar um <u>Favorito</u> como o seu destino ou para editar os seus Favoritos.

Toque neste botão para planear um percurso até ao seu local de residên-

Para definir o local da sua residência, toque em Residência no menu

Favorito

#### Morada

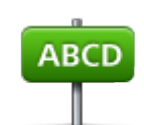

Morada

Toque neste botão para introduzir uma morada como destino. Para ir para um código postal, toque no botão de **Código postal** na parte superior do ecrã para apresentar o ecrã Código postal.

Destino recente

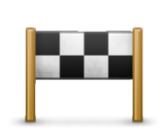

Toque neste botão para escolher o seu destino a partir da lista de locais recentemente usados como destino. Estes também incluem as paragens introduzidas em Passar por.

Destino recente

Locais

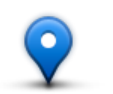

Locais

Toque neste botão para abrir o menu **Locais**. O menu Locais permite-lhe procurar utilizando o TomTom Places, o Facebook ou o Foursquare e, em seguida, ir para a localização de um dos resultados da pesquisa.

Pessoas

Toque neste botão para ir para a morada de um contacto ou para uma localização onde um amigo tenha efetuado check-in.

#### Pessoas

O menu Pessoas tem as seguintes opções:

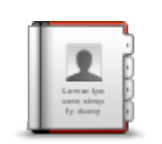

Toque neste botão para selecionar uma pessoa dos seus contactos telefónicos. Só pode ir para o seu contacto quando o contacto tem endereço.

#### Contacto

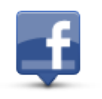

Toque neste botão para visualizar amigos que tenham efetuado check-in no Facebook. Selecione um amigo com check-in efetuado para visualizar a sua localização. Toque em **Selecionar** para ir para a localização.

Amigos com check-in efetuado

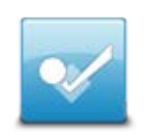

Toque neste botão para ir para um local onde amigos seus tenham efetuado recentemente check-in através do Foursquare.

Atividade recente

#### **Eventos**

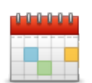

Toque neste botão para ir para um evento guardado na sua app Calendário ou na sua página Eventos do Facebook.

**Eventos** 

O menu Eventos tem as seguintes opções:

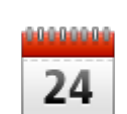

Toque neste botão para ir para um evento guardado na sua app Calendário. O evento tem de ter endereço se pretende utilizá-lo para navegação.

Calendário

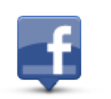

Toque neste botão para ir para um evento guardado na sua página Eventos do Facebook. O evento tem de ter endereço se pretende utilizá-lo para navegação.

Facebook

#### Ponto de Interesse

Toque neste botão para ir para um Ponto de interesse (PI).

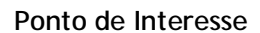

#### Morada copiada

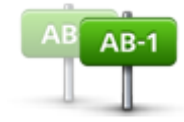

Morada copiada

ou posterior.

dispositivo iOS.

iOS e utilizá-la como destino.

ecrã para apresentar o ecrã Morada.

#### reconhecida, toque na morada para vê-la no mapa. Toque em Selecionar para planear um percurso até à morada. Para utilizar uma Morada copiada, o seu dispositivo iOS deverá ter o iOS 5

Toque neste botão para selecionar uma foto da galeria do seu dispositivo

Nota: só podem ser utilizadas fotos que contenham dados de localização. Esta funcionalidade pode ser ativada na aplicação Câmara do

Toque neste botão para introduzir um código postal como o seu destino. Para ir para uma morada, toque no botão **Morada** na parte superior do

Toque neste botão para ir para uma morada copiada de uma app ou documento do iOS. Cole a morada na caixa de pesquisa através do botão

Colar. Também pode introduzir uma morada. Quando a morada for

Foto

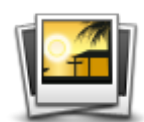

Foto

#### Código postal

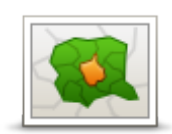

#### Código postal

#### Ponto no mapa

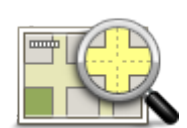

Toque neste botão para selecionar um ponto no mapa como destino com a ajuda do <u>Navegador do mapa</u>.

Ponto no mapa

Coordenadas

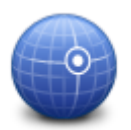

Toque neste botão para introduzir as coordenadas de uma localização no mapa como o seu destino.

Coordenadas

#### Encontrar um percurso alternativo

Assim que tiver planeado um percurso, poderá querer modificar pormenores do percurso sem alterar o destino. Pode pretender <u>encontrar um percurso alternativo</u> devido a um ou vários dos seguintes motivos:

- Consegue ver um corte de estrada ou uma fila de trânsito mais à frente.
- Pretende passar por um determinado local para ir buscar alguém, parar para almoçar ou encher o depósito.

 Pretende evitar um cruzamento/entroncamento problemático ou uma rua estreita congestionada.

#### Planear antecipadamente um percurso

Pode utilizar a TomTom app para planear um percurso antecipadamente, selecionando o seu ponto de partida e o seu destino.

Pode utilizar o planeamento avançado de percurso para verificar um percurso ou o tempo que demora, e pode <u>adicionar o percurso ao seu calendário</u> e utilizá-lo mais tarde.

Para planear um percurso antecipadamente, faça o seguinte:

- 1. Toque no ecrã para abrir o Menu principal.
- 2. Toque em Planeamento avançado.

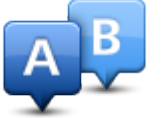

- 3. Toque em Partida e selecione o ponto de partida para a sua viagem, da mesma forma que selecionaria o seu destino.
- 4. Toque em **Destino** e selecione o destino da sua viagem.
- 5. Se assim pretender, toque em Adicionar paragens e poderá adicionar até cinco paragens com a função <u>Passar por</u> ao longo do seu percurso.
- 6. Escolha o tipo de percurso que pretende planear.
  - Mais rápido o percurso que demora menos tempo.
  - Ecopercurso o percurso mais eficiente em termos de consumo de combustível.
  - Mais curto a distância mais curta entre as localizações que escolheu. Este pode não ser o
    percurso mais rápido, especialmente se o percurso mais curto passar por uma cidade ou localidade.
  - Evitar autoestradas um percurso que evita autoestradas.
  - Percursos sinuosos: um percurso que evita autoestradas desnecessárias e inclui percursos sinuosos com o objetivo de tornar esse percurso mais divertido e interessante.
  - Percurso pedestre um percurso concebido para fazer a viagem a pé.
  - Percurso de bicicleta um percurso concebido para fazer a viagem de bicicleta.
  - Velocidade limitada um percurso para um veículo que só pode circular até uma determinada velocidade. Tem de especificar qual o limite máximo de velocidade.
- 7. Escolha quando irá fazer a viagem que está a planear. Pode definir a data e a hora em intervalos de 5 minutos. Se quiser adicionar o percurso ao seu calendário, selecione uma data futura.

O TomTom app utiliza o IQ Routes para calcular o melhor percurso possível nesse momento, utilizando as velocidades médias reais medidas em estrada. Desta forma, pode comparar o tempo de duração de uma viagem em diferentes horas do dia ou em diferentes dias da semana.

- 8. Toque em Planear. A TomTom app planeia o percurso entre as duas localizações selecionadas por si.
- 9. Para <u>adicionar o percurso ao seu calendário</u>, clique em **Opções** e, em seguida, **Adicionar ao** Meu Calendário.

#### Adicione um percurso ao seu Calendário

Pode utilizar a TomTom app para adicionar um percurso planeado antecipadamente ao calendário do seu dispositivo iOS. É definido um lembrete para avisá-lo algum tempo antes que tenha de partir. O lembrete inclui uma hiperligação que abre a TomTom app e planeia automaticamente o percurso.

Para definir um lembrete, faça o seguinte:

1. Planeie previamente um percurso para uma data futura.

- 2. Selecione Opções na vista de Resumo do percurso.
- 3. Toque em Adicionar ao Meu Calendário.
- 4. Adicione quaisquer notas adicionais que pretenda guardar no lembrete.
- Toque em Concluído.
   O lembrete é guardado no calendário do seu dispositivo iOS.

#### Função Área de transferência

Pode copiar itens ou colar texto na área de transferência do iOS para que possa partilhar os itens com outras apps. Por exemplo, pode copiar uma morada de uma app e colá-la na Morada copiada, ou pode copiar um mapa e colá-lo num email.

Pode copiar texto, coordenadas e mapas a partir dos seguintes itens dos menus Ir para e Partilhar:

- Ponto de Interesse
- Locais
- Pessoas
- Eventos
- Morada copiada
- Foto
- Fazer check-in

#### Copiar um mapa ou uma hiperligação para a localização

- 1. No menu lr para ou Check-in, procure uma localização utilizando um dos itens do menu que suportam a função de área de transferência.
- No ecrã do mapa que apresenta a localização e os respetivos detalhes, toque e mantenha premido o mapa até que seja apresentado o botão Copiar mapa/Copiar hiperligação para uma localização.
- 3. Toque em **Copiar mapa** para copiar o mapa, ou toque no botão **Copiar hiperligação para uma localização** para copiar a hiperligação.
- 4. Abra a app para iOS onde pretende colar o texto.
- 5. Toque e mantenha premido o local onde pretende colar o texto até que seja apresentado o botão Colar. Toque no botão Colar para colar o texto na app.

Nota: é possível abrir uma hiperligação de uma localização num navegador da internet. Uma hiperligação abre o TomTom Route Planner.

#### Copiar texto da TomTom app

- 1. No menu lr para ou Check-in, procure uma localização utilizando um dos itens do menu que suportam a função de área de transferência.
- 2. No ecrã do mapa que apresenta a localização e os respetivos detalhes, toque e mantenha premido o texto que pretende copiar até que seja apresentado o botão Copiar.
- 3. Toque no botão Copiar.
- 4. Abra a app para iOS onde pretende colar o mapa ou a localização.
- 5. Toque e mantenha premido o local onde pretende colar o texto até que seja apresentado o botão Colar. Toque no botão Colar para colar o texto na app.

#### Copiar texto para a TomTom app

- 1. Numa app para iOS, toque e mantenha premido o texto que pretende copiar até que seja apresentado o botão Copiar.
- 2. Toque no botão Copiar.
- 3. No menu lr para ou Check-in, abra um dos itens do menu que suportam a função de área de transferência.

4. Toque e mantenha premido o local onde pretende colar o texto até que seja apresentado o botão Colar. Toque no botão Colar para colar o texto na app.

## Vista de condução

A Vista de condução

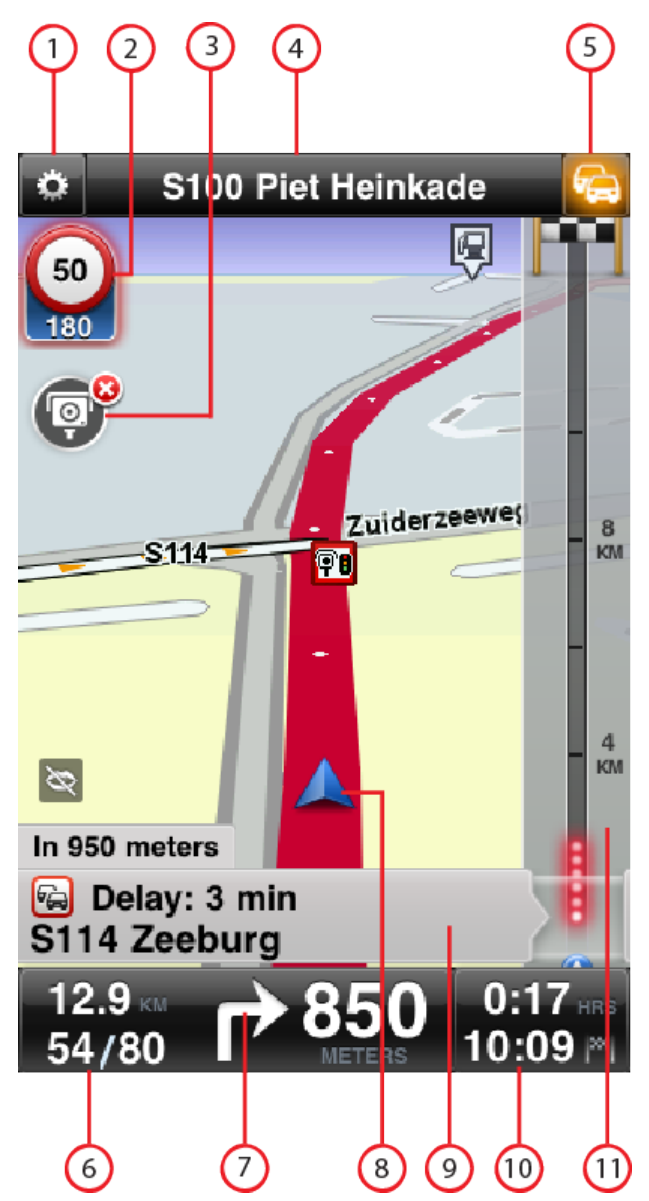

- 1. Exibe a barra de ferramentas de acesso rápido.
- Aviso que indica a presença de <u>radares de trânsito</u>, <u>elementos de segurança</u> ou <u>zonas de perigo</u> no seu percurso. Os <u>radares de trânsito</u> e as <u>zonas de perigo</u> estão incluídos no seu mapa TomTom.

Nota: as informações sobre radares de trânsito não se encontram disponíveis em todos os países. Para saber se existem informações sobre radares de trânsito disponíveis no seu país, vá a <u>tomtom.com/services</u>. As zonas de perigo são utilizadas apenas em França.

- O botão Comunicar radar de trânsito ou zona de risco. Se tiver o serviço <u>Radares de trânsito</u> ou <u>Zonas de perigo</u>, pode comunicar um radar de trânsito ou uma zona de risco. O botão também lhe permite remover radares de trânsito. Não é possível remover zonas de risco ou zonas de perigo.
- 4. A barra de estado superior exibe a seguinte informação:
  - O nome da rua que se segue no seu percurso
  - O atraso total encontrado no seu percurso pela TomTom Traffic
  - Outras mensagens, como "Fraca receção GPS".
- 5. Botão do TomTom Traffic.

Toque neste botão para comprar uma subscrição TomTom Traffic ou para abrir a barra lateral de trânsito para visualizar <u>incidentes de trânsito no seu percurso</u>.

- 6. A distância restante para terminar a viagem e a sua velocidade atual. Se este for conhecido, o limite de velocidade também é exibido.
- 7. Instrução de navegação para o seu percurso.

Toque nesta área para abrir o controlo do volume e repetir a instrução anterior.

- 8. A sua posição atual.
- 9. Informações da TomTom Traffic sobre o incidente de trânsito para o qual esta caixa aponta na barra lateral de trânsito.
- 10. O tempo restante de viagem e a hora prevista de chegada.

Toque nesta área para abrir o ecrã resumo do percurso.

11. Barra lateral do TomTom Traffic.

#### Utilização na vista de condução

Quando planeia um novo percurso, é-lhe exibida a vista de condução, juntamente com informações detalhadas sobre a sua localização atual.

Toque no centro do ecrã em qualquer altura para abrir o Menu principal.

Faça zoom tocando duas vezes no ecrã com um dedo para fazer mais zoom, ou tocando uma vez com dois dedos em simultâneo para fazer menos zoom.

Poderá também fazer mais e menos zoom colocando dois dedos no ecrã e juntando-os e afastando-os.

#### Características específicas do iPad

A TomTom app no iPad tem dois botões adicionais na barra do menu superior:

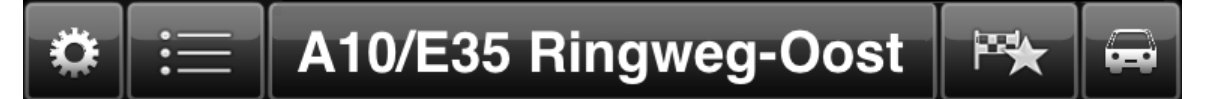

Estes botões têm as seguintes funções:

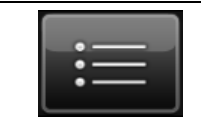

Toque neste botão para abrir e fechar o Menu principal. Também pode tocar no ecrã para abrir e fechar o Menu principal.

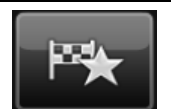

Toque neste botão para abrir uma hiperligação para ir para a residência, para um Favorito ou para um destino recente. Ao tocar num dos itens, a TomTom app calcula um percurso para ir até lá.

#### Ajustar o volume

Toque no lado esquerdo da barra de estado na vista de condução para ver o controlo do volume.

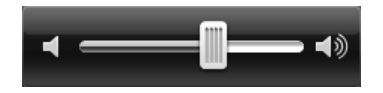

Desloque o cursor da esquerda para a direita para aumentar o volume da música e das instruções de voz ao mesmo tempo.

Desloque o cursor completamente para a esquerda para silenciar todos os sons da TomTom app. Quando o som é silenciado, o indicador de som silenciado é exibido no canto inferior esquerdo da Vista de condução.

#### Barra de ferramentas de acesso rápido

Toque no botão de barra de ferramentas de acesso rápido para exibir os seguintes botões de opção:

| 1               | Toque no botão de música para reproduzir a sua música ou fazer pausa.<br>Pode também tocar em reproduzir/pausa, seguinte e anterior para con-<br>trolar a faixa de música atualmente a ser reproduzida.           |
|-----------------|----------------------------------------------------------------------------------------------------|
|                 |                                                                                                    |
|                 | O controlo do volume também é exibido na parte inferior do ecrã para lhe permitir definir o volume da música e das vozes.                                                                                         |
|                 | Os botões desaparecem automaticamente após alguns segundos, podendo também tocar novamente na barra de ferramentas de acesso rápido para fazer os botões desaparecer imediatamente.                               |
| <del>ري</del> ه | Toque neste botão para desligar as instruções de voz. Deixará de ouvir<br>instruções de voz para o percurso, mas continuará a ouvir informações,<br>como informações de trânsito e avisos.                        |
|                 | Se a voz for silenciada, este botão muda para <b>Ativar voz</b> . Toque nova-<br>mente no botão para voltar a ativar as instruções de voz.                                                                        |
|                 | Quando as instruções de voz são desativadas, o indicador de voz silenciada<br>é exibido no canto inferior esquerdo da vista de condução.                                                                          |
|                 | Para silenciar todos os sons da TomTom app, toque na área de instruções<br>de navegação na <u>Vista de condução</u> e desloque o cursor do volume para a<br>esquerda.                                             |
|                 | Toque neste botão para utilizar cores noturnas nos menus e mapas. Se<br>estiver a utilizar as cores noturnas, este botão muda para um símbolo de<br>sol. Toque novamente neste botão para repor as cores diurnas. |
| 2D              | Toque neste botão para utilizar um mapa 2D na vista de condução.                                                                                                    |
|                 | Se estiver a utilizar o mapa 2D, este botão muda para <b>3D</b> . Toque nova-<br>mente no botão para utilizar o mapa 3D.                                                                                          |

#### Definições do mapa

Pode <u>alterar a aparência e o funcionamento do mapa</u> enquanto conduz, bem como as funções exibidas no mapa.

# Tecnologia avançada de indicação de faixa de rodagem

Acerca da Tecnologia avançada de indicação de faixa de rodagem

A TomTom app ajuda-o a preparar-se para as saídas e nós de autoestrada ao mostrar-lhe a faixa que deverá utilizar.

**Nota**: a Tecnologia avançada de indicação de faixa não está disponível para todos os nós ou em todos os países. Para saber se a Tecnologia avançada de indicação de faixa está disponível no seu país, vá a <u>tomtom.com/iphone</u>.

No caso de alguns nós e saídas, será apresentada uma imagem que mostra a faixa que deverá utilizar. Para desativar as imagens, desative a opção **Imagens das faixas** no menu Definições avançadas.

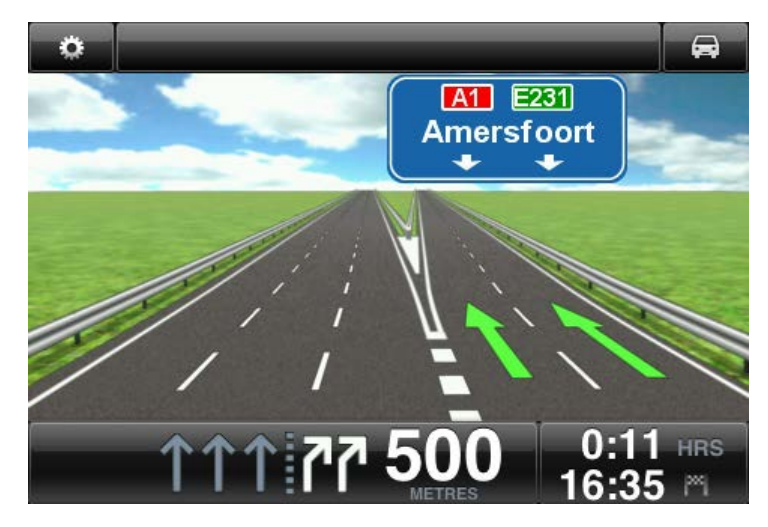

Em relação aos outros nós e saídas, a TomTom app mostra a faixa que deverá utilizar na barra de estado.

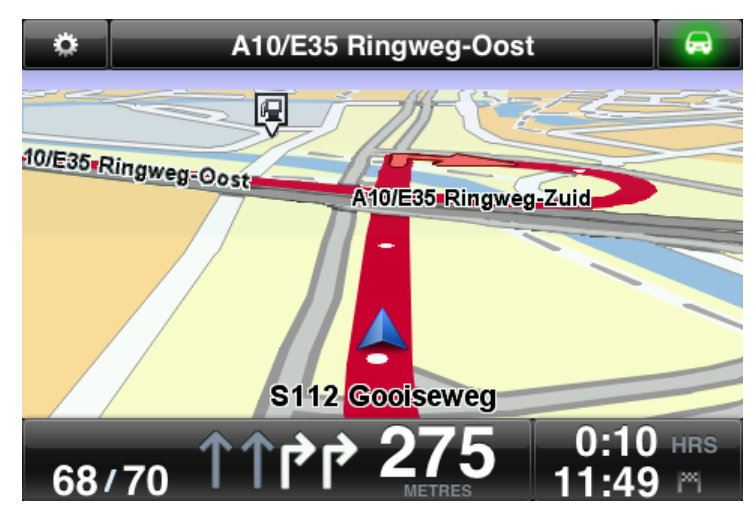

Toque no ecrã para fechar a Tecnologia avançada de indicação de faixa e regressar à Vista de condução.

## **Opções de percurso**

#### Acerca das Opções de percurso

Pode encontrar mais informações sobre o seu percurso ou mudar o percurso através das opções de percurso.

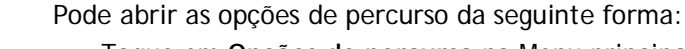

informações de trânsito mais recentes.

Toque em **Opções de percurso** no Menu principal.

**Dica**: as **Opções de percurso** só estarão disponíveis quando tiver planeado um percurso.

- Toque em Opções no ecrã Resumo do percurso depois de planear um percurso.
- Toque na secção direita da barra de estado na vista de condução para abrir o ecrã Resumo do percurso e depois em Opções.

Toque neste botão para planear novamente o seu percurso com base nas

Este botão apenas se encontra disponível se tiver uma subscrição do

#### Minimizar atrasos

Opções de percurso

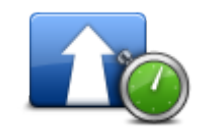

Minimizar atrasos

#### Encontrar alternativa

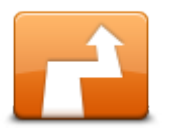

Encontrar alternativa permite-lhe alterar o percurso sem alterar o destino.

Encontrar alternativa

O menu Encontrar alternativa tem as seguintes opções:

TomTom Traffic

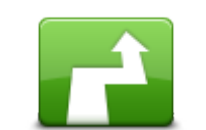

Calcular alternativa

Toque em Calcular alternativa para calcular uma alternativa ao percurso atual.

Excluindo as estradas próximas da sua posição atual e do seu destino, é calculado um novo percurso com estradas totalmente diferentes para chegar ao seu destino. Esta é uma maneira fácil de planear um percurso diferente para o mesmo destino.

A TomTom app irá procurar outro percurso até ao destino a partir da sua localização atual.

Se reconsiderar e pretender utilizar o percurso original, toque em Recalcular percurso.

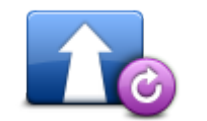

Toque neste botão para regressar ao percurso original. As instruções dadas anteriormente serão ignoradas para evitar bloqueios de estrada ou passar por uma localização em particular.

Recalcular percurso

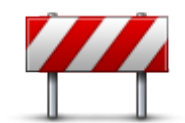

Evitar bloqueio de estrada

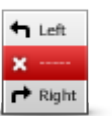

Evitar parte do percurso

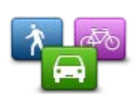

Alterar tipo de percurso

Toque neste botão caso detete uma estrada bloqueada ou congestionamento de trânsito mais à frente. Depois tem de escolher que parte do seu percurso pretende evitar.

Escolha uma das diferentes opções disponíveis. A app da TomTom recalcula o seu percurso evitando a secção do percurso cuja distância selecionou.

Não se esqueça que, uma vez calculado um novo percurso, pode ter de sair rapidamente da estrada em que se encontra.

Se o bloqueio de estrada desaparecer repentinamente, toque em Recalcular original para regressar ao percurso original.

Toque neste botão para evitar parte do percurso. Use este botão se detetar que o percurso inclui uma estrada ou entroncamento que não gosta ou que é conhecido pelos problemas de trânsito.

De seguida, escolha a estrada a evitar a partir da lista de estradas no seu percurso.

Toque neste botão para alterar o tipo de percurso utilizado para planear o seu percurso. O seu percurso será calculado utilizando o novo tipo de percurso.

Pode selecionar os seguintes tipos de percurso:

- Mais rápido o percurso mais rápido até ao destino.
- Mais curto o percurso mais curto até ao destino. Este poderá demorar mais que o percurso mais rápido.
- Evitar autoestradas este tipo de percurso evita todas as autoestradas.
- Percurso pedestre este tipo de percurso é otimizado para ser feito a pé.
- Percurso de bicicleta este tipo de percurso é otimizado para bicicletas.
- Velocidade limitada se selecionar este tipo de percurso, tem de inserir um limite máximo de velocidade para o seu veículo. O percurso é planeado tendo em conta esta restrição.
- Ecopercurso planeie sempre o percurso mais eficiente em termos de consumo de combustível.
- Percursos sinuosos: planeie um percurso que evita autoestradas desnecessárias e inclui percursos sinuosos com o objetivo de tornar esse percurso mais divertido e interessante. Pode selecionar o nível utilizado para calcular o percurso sinuoso, sendo que Máximo resulta no percurso mais longo.

Pode definir o tipo de percurso predefinido no menu Definições.

Passar por...

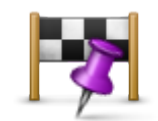

Passar por...

Toque neste botão para alterar o seu percurso, de modo a passar numa determinada localização para, por exemplo, ir buscar alguém. Pode adicionar até cinco paragens adicionais durante o percurso.

Também pode abrir a opção **Passar por**... tocando na bandeira +1 na parte inferior do resumo do percurso.

Antes de introduzir uma paragem, o menu **Passar por**... abre-se. Após introduzir uma paragem, toque no símbolo+ na parte inferior do ecrã Passar por para adicionar outra paragem. Pode adicionar até cinco paragens.

**Sugestão**: selecione a paragem tal como faz para escolher um destino. Isto significa que pode selecionar entre as mesmas opções que lhe são oferecidas quando escolhe um destino, como, por exemplo, Morada, Favorito, Ponto de Interesse ou Ponto no Mapa.

Toque numa paragem na lista Passar por para consultar mais informações sobre a paragem. No ecrã de informações, pode definir Alertar à chegada para ativar ou desativar.

Dica: ouve um som de alerta quando chega à paragem introduzida em Passar por. Pode <u>alterar o som</u> de alerta.

Para alterar a ordem das paragens introduzidas em Passar por, toque no botão Editar e depois desloque a paragem utilizando o símbolo da ordem no lado direito da paragem para a sua nova posição. Toque no botão Concluído para sair do modo de edição.

Para eliminar uma paragem introduzida em Passar por, siga um dos seguintes métodos:

- Toque no botão Editar e depois toque no sinal da paragem que aparece no lado esquerdo da paragem. Toque no botão Eliminar vermelho que aparece no lado direito da paragem. Toque no botão Concluído para fechar o ecrã de edição.
- Percorra a paragem com os dedos até que o botão Eliminar vermelho seja exibido no lado direito da paragem. Toque no botão Eliminar para remover a paragem.

Após adicionar paragens a Passar por, toque no botão **Concluído** na parte superior do ecrã Passar por. A TomTom app calcula um novo percurso para chegar ao seu destino, passando pelas paragens que escolheu. Aparece uma bandeira na Vista de condução em cada uma das paragens introduzidas na opção Passar por. Ao contrário do que acontece no destino final, a TomTom app apenas emite um som de aviso quando chega a uma paragem introduzida na opção Passar por.

Nota: as paragens da funcionalidade Passar por são apresentadas na sua lista de destinos recentes. Pode utilizar os destinos recentes para planear um percurso, pesquisar com o TomTom Places e criar Favoritos.

#### Demo. do percurso

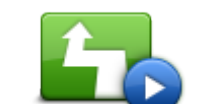

Toque neste botão para ver uma demonstração da viagem. Para parar uma demonstração quando está a ser executada, toque em **Parar demo.** no menu **Opções de percurso**.

Demo. do percurso

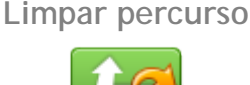

Toque neste botão para cancelar o percurso atualmente planeado.

Cancelar percurso

Instruções

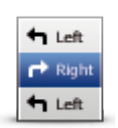

Instruções

Toque neste botão para obter uma lista de todas as instruções de condução do percurso.

#### Mapa do percurso

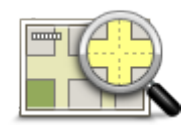

Toque neste botão para obter uma visão geral do percurso utilizando o Navegador do mapa.

Mapa do percurso

Adicionar ao Meu Calendário

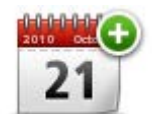

Quando tem <u>um percurso planeado antecipadamente</u>, toque neste botão para <u>adicionar o percurso ao Calendário</u> no seu dispositivo iOS.

Adicionar ao Meu Calendário

## Definições

#### Alterar definições

Para alterar a aparência e o funcionamento da TomTom app, toque em Alterar definições no Menu principal.

Pode alterar a forma como alguns menus são apresentados alterando a ordem dos itens do menu ou ocultando itens do menu.

#### Definir local de residência

Toque neste botão para definir ou alterar o seu **Local de residência**. Selecione a morada do seu local de residência tal como faz para selecionar um destino.

O seu local de residência pode ser qualquer local que visita com frequência, como, por exemplo, o seu escritório. Esta função proporciona uma forma fácil de obter instruções de navegação para essa localização, tocando no botão **Residência** no menu **Ir para**.

#### Gerir Favoritos

Toque neste botão para ir para os <u>Favoritos</u>, onde poderá adicionar, editar e eliminar os seus favoritos.

#### Destinos recentes

Toque neste botão para visualizar uma lista dos seus destinos recentes. Toque num destino para vê-lo no mapa. Pode então adicionar o destino aos favoritos ou aos contactos do iPhone, pode partilhar a localização, ou pode ir para a localização.

Para eliminar um destino recente, utilize um dos seguintes métodos:

- Toque no botão Editar e, em seguida, toque no sinal de paragem apresentado do lado esquerdo do destino. Toque no botão Eliminar vermelho que aparece no lado direito do destino. Toque no botão Concluído para fechar o ecrã de edição.
- Percorra o destino com os dedos até que o botão Eliminar vermelho seja exibido no lado direito do destino. Toque no botão Eliminar para remover o destino.

#### Voz

Toque nesta opção para selecionar a voz utilizada nas instruções. Pode escolher entre três tipos diferentes de vozes.

Nota: uma voz real gravada pode dar instruções, mas não consegue ler em voz alta o nome das ruas. Se pretender incluir o nome das ruas nas instruções, terá de selecionar uma Voz avançada.

#### Vozes de celebridades

Estas são gravadas por um ator. Utilize uma voz de celebridade para tornar a sua viagem mais divertida. Toque no botão **Vozes de celebridades** para escolher uma voz de celebridade ou comprar uma nova voz de celebridade.

Nota: as vozes de celebridades não se encontram disponíveis em todos os países.

Vozes avançadas

A TomTom app utiliza Vozes avançadas para fornecer instruções de voz enquanto conduz. Uma Voz avançada fornece instruções de condução e pronuncia nomes de ruas, sinais e mensagens de estado. Só pode utilizar uma Voz avançada no mesmo idioma que o utilizado pelo seu dispositivo iOS.

Ao iniciar a TomTom app pela primeira vez, é disponibilizada a opção de descarregar uma Voz avançada.

Para descarregar Vozes avançadas adicionais, toque em **Descarregar**. Após concluir o descarregamento, toque em **Utilizar agora** para utilizar voz.

Nota: as vozes avançadas não se encontram disponíveis em todos os idiomas.

#### Vozes básicas

Uma voz básica lê as instruções de condução, mas não lê os nomes de ruas, números de estradas ou sinais.

Pode selecionar uma voz básica em qualquer idioma. O idioma utilizado nos menus e botões não se altera se escolher uma voz num idioma diferente.

Nota: em algumas versões da TomTom app, tem de descarregar primeiro uma voz básica antes de a poder utilizar. Para descarregar uma voz básica, toque em **Descarregar**. Após concluir o descarregamento, toque em **Utilizar agora** para utilizar voz.

Quando escolhe uma voz, é reproduzida uma amostra da mesma.

#### Alertas

Toque nesta opção para ativar os alertas de segurança.

#### Radar de trânsito/Zona de perigo

Ajuste esta definição para ativar os <u>alertas de radares de trânsito</u> ou os <u>alertas de zonas de perigo</u> na Vista de condução. Pode também selecionar um som de alerta para o aviso de segurança. Toque no botão **Alertas** para selecionar quais os elementos de radares de trânsito e de segurança sobre os quais pretende ser avisado.

Nota: as informações sobre radares de trânsito não se encontram disponíveis em todos os países. Para saber se existem informações sobre radares de trânsito disponíveis no seu país, vá a tomtom.com/services.

#### Limite de velocidade

Ajuste esta definição para receber um aviso quando estiver a conduzir acima do limite de velocidade. Pode também selecionar um som de alerta para o aviso.

Importante: é importante prestar atenção à sinalização rodoviária e cumprir os limites de velocidade. Não deverá confiar exclusivamente nos alertas de limite de velocidade da TomTom ao conduzir.

#### Locais de culto e escolas

Ajuste esta definição para avisá-lo quando se aproxima de locais de culto, escolas ou universidades. O aviso não é emitido se estiver a circular numa autoestrada ou entre as 20h e as 6h.

#### Trânsito

Ajuste esta definição para ativar os avisos de trânsito na vista de condução. Pode também selecionar um som de alerta para o aviso de trânsito.

Nota: esta opção só é apresentada se tiver uma subscrição do TomTom Traffic.

#### Passar por

Ajuste esta definição para ativar ou desativar todos os alertas de Passar por.

Sugestão: para definir alertas para cada paragem introduzida em Passar por, utilize a definição Alerta à chegada quando <u>adiciona uma paragem</u>.

#### Áudio

Toque nesta opção para definir as seguintes opções de música e volume:

#### Colocar a música em pausa

Se esta definição estiver ativada, a música será colocada em pausa ao quando forem emitidos avisos e instruções.

Se esta definição estiver desativada, a música diminui gradualmente de volume quando forem emitidos avisos e instruções.

#### Volume da voz

Ajuste esta definição para definir o volume das instruções de voz como uma percentagem do volume da música.

Por exemplo, pode deslocar o cursor para o meio da respetiva barra para definir o volume das instruções de voz para 50% do volume da música.

Se o cursor for colocado na posição de opção desativada, o volume da música e o volume das instruções de voz serão definidos para o mesmo nível.

#### TomTom Car Kit mãos-livres

Ligue esta opção para manter a <u>ligação Bluetooth com o Car Kit</u> ativada, mesmo quando não existem avisos.

#### Mapa

Toque nesta opção para definir as seguintes opções de mapa:

#### Atualizar Map Share

As atualizações do Map Share permitem-lhe instalar alterações realizadas pela Comunidade Map Share nos Mapas TomTom.

Toque em **Obter correções** para escolher se pretende descarregar as correções automaticamente, manualmente ou respondendo a uma pergunta.

Ative a opção Apenas ligações WiFi se pretender que as correções do mapa sejam descarregadas apenas quando estiver ligado a uma rede sem fios.

Toque em **Procurar novas correções** para verificar se existem correções do mapa prontas para descarregar.

#### Cores diurnas / Cores noturnas

Toque em Cores diurnas para selecionar um esquema de cores diurnas composto por cores claras.

Toque em Cores noturnas para selecionar um esquema de cores noturnas composto por cores mais escuras.

A Mudança automática muda automaticamente entre cores diurnas e noturnas consoante a hora do dia.

Toque no **Símbolo do automóvel** para selecionar o símbolo do automóvel que mostra a sua localização atual na vista de condução.

#### Mapa 2D, Norte no topo

Quando ativar esta opção, o mapa 2D fica fixo com o norte no topo do ecrã. Quando esta opção estiver desativada, o mapa 2D movimenta-se para apresentar sempre a sua direção atual no topo do ecrã.

#### Mostrar rua atual

Quando ativar esta opção, o nome ou o número da rua atual é exibido na vista de condução, mesmo por baixo da sua posição no mapa.

#### Ruas no mapa

Quando ativar esta opção, os nomes das ruas são exibidos no mapa.

#### Pls no mapa

Quando ativar esta opção, os PIs são exibidos no mapa.

#### Tipos de Pl

Selecione os PIs a serem exibidos no mapa.

#### Zoom automático

O Zoom automático ajusta automaticamente a área do mapa e o nível de detalhe apresentados na vista de condução. Desligue o Zoom automático para controlar manualmente a utilização do zoom na vista de condução.

#### Planeamento de percursos

Ajuste as Definições de planeamento para definir a forma como os percursos são planeados.

#### Tipo de percurso predefinido

Ajuste esta opção para definir o tipo de percurso que será utilizado ao planear um percurso.

Pode selecionar os seguintes tipos de percurso:

- Mais rápido o percurso mais rápido até ao destino.
- Mais curto o percurso mais curto até ao destino. Este poderá demorar mais que o percurso mais rápido.
- Evitar autoestradas este tipo de percurso evita todas as autoestradas.
- Percurso pedestre este tipo de percurso é otimizado para ser feito a pé.
- Percurso de bicicleta este tipo de percurso é otimizado para bicicletas.
- Velocidade limitada se selecionar este tipo de percurso, tem de inserir um limite máximo de velocidade para o seu veículo. O percurso é planeado tendo em conta esta restrição.
- Ecopercurso planeie sempre o percurso mais eficiente em termos de consumo de combustível.
- Percursos sinuosos: planeie um percurso que evita autoestradas desnecessárias e inclui percursos sinuosos com o objetivo de tornar esse percurso mais divertido e interessante. Pode selecionar o nível utilizado para calcular o percurso sinuoso, sendo que Máximo resulta no percurso mais longo.
- Perguntar-me sempre se selecionar esta opção, o equipamento pede-lhe sempre para escolher o tipo de percurso que deve ser planeado.

Ao planear um novo percurso, poderá definir como será tratado cada um dos seguintes tipos de estrada:

- Estradas com portagem
- Travessias de ferry
- Faixas de veículos partilhados
- Estradas sem pavimento

Pode definir as seguintes ações a tomar para cada tipo de estrada:

- Evitar o tipo de estrada é sempre evitado automaticamente.
- Não evitar o tipo de estrada não é evitado automaticamente.
- Perguntar sempre quando um percurso é planeado, tem de escolher como quer lidar com estas estradas quando surgem no seu percurso.

#### Unidades de distância

Pode escolher utilizar quilómetros e metros ou milhas e jardas para todas as distâncias e velocidades.

#### **Redes sociais**

Toque em **Redes sociais** para configurar ou iniciar e encerrar sessão nas suas contas do Facebook, do Foursquare e do Twitter.

Quando a opção Perguntar sempre se pretende fazer check-in quando chega ao destino está LIGADA, ser-lhe-á sempre perguntado se pretende efetuar check-in quando chega a um destino.

#### Facebook

Na TomTom app, toque em Facebook para configurar e iniciar sessão na sua conta do Facebook.

Se tiver sessão iniciada no Facebook, ao tocar em Facebook termina a sessão.

#### Foursquare

Na TomTom app, toque em Foursquare para iniciar sessão na sua conta do Foursquare.

Se tiver sessão iniciada no Foursquare, ao tocar em Foursquare termina a sessão.

#### Twitter

Para utilizar o Twitter a partir da TomTom app, tem de configurar primeiro o Twitter na app Definições do seu dispositivo iOS. Na app Definições, permita que a TomTom app utilize a sua conta.

#### **Avançadas**

Toque em Avançadas para ajustar as seguintes definições:

#### Barra de estado

Ajuste esta definição para exibir ou ocultar a barra de estado na parte superior da vista de condução. Com a barra de estado oculta pode visualizar uma superfície maior do mapa.

#### Executar em segundo plano

Ative esta definição para executar a app em segundo plano.

Executar em segundo plano permite-lhe receber instruções de voz ao mesmo tempo que utiliza outras aplicações e indicações visuais enquanto está ao telefone.

#### Imagens das faixas

Ajuste esta definição para ativar e desativar as imagens das faixas.

As imagens das faixas ajudam-no a preparar-se para as saídas e nós de autoestrada ao mostrar-lhe a faixa que deverá utilizar.

#### IQ Routes™

Ajuste esta definição para ativar e desativar o IQ Routes.

O IQ Routes é utilizado quando planeia um percurso. O seu percurso é calculado com base nas informações sobre as velocidades médias reais medidas em estrada, pelo que o seu percurso poderá ser diferente dependendo da hora e do dia da semana.

Nota: as informações do IQ Routes não se encontram disponíveis para todas as regiões. Para obter mais informações sobre o IQ Routes, vá a <u>tomtom.com/igroutes</u>.

#### Serviços de dados

Ajuste esta definição para ativar e desativar os serviços <u>TomTom Traffic</u> e <u>Radares de trânsito</u> ou <u>Zonas de perigo</u>.

Nota: o TomTom Traffic, os Radares de trânsito e as Zonas de perigo são serviços de subscrição TomTom que estão disponíveis apenas em determinados países. Para obter mais informações sobre os serviços no seu país, vá a <u>tomtom.com/iphone</u>.

#### As suas informações

Ative esta definição para permitir que as suas informações sejam enviadas para a TomTom. Se optar por não enviar as suas informações, terá maior privacidade, mas não será capaz de usar os serviços que requerem o envio das suas informações para a TomTom. Toque em **As suas informações** no menu Acerca de para saber de que forma a TomTom utiliza as suas informações.

#### Botão Comunicar radares

Ajuste esta definição para exibir ou ocultar o botão Comunicar <u>Radares de trânsito</u> ou <u>Zonas de risco</u> na <u>Vista de condução</u>.

#### Map Share<sup>™</sup>

Ajuste esta definição para ligar e desligar o Map Share. O TomTom Map Share ajuda-o a corrigir erros no mapa e a partilhar essas correções com o resto da comunidade TomTom Map Share.

Nota: quando esta definição está ajustada, o mapa é recarregado para que as correções do mapa sejam aplicadas ou eliminadas. Isto poderá demorar alguns segundos.

#### Utilização da app

Ajuste esta definição para ATIVAR para enviar informações anónimas sobre a utilização da app à TomTom. Estas informações são utilizadas para melhorar os nossos produtos e serviços.

#### Resumo do percurso

Ajuste esta definição para ATIVAR para fechar automaticamente o ecrã de resumo do percurso após 10 segundos.

#### GPS Enhancer™

Ajuste esta definição para ativar e desativar o TomTom GPS Enhancer.

O GPS Enhancer ajuda a TomTom app a encontrar a sua localização com mais precisão.

#### Acerca de

Toque em Acerca de para obter informações sobre a versão da aplicação e dos mapas, bem como direitos de autor, licenças, as suas informações e uma lista de novas funcionalidades.

#### Zonas de perigo

Se a TomTom app tiver um mapa que inclua França, toque neste botão para ver a certificação para zonas de perigo da associação de Normas Francesa.

#### As suas informações

As suas informações descreve como a TomTom app utiliza as suas informações. Toque numa funcionalidade para saber a forma como as suas informações são utilizadas quando utiliza essa funcionalidade.

Para permitir que as suas informações sejam enviadas para a TomTom coma finalidade de poder utilizar todas as funcionalidades da TomTom app, toque em **Sim** na página **As suas informações**.

Se tocar em Não, a página As suas informações será apresentada na próxima vez que aceder a um recurso que exija o envio das suas informações para a TomTom.

#### Repor

Toque em Repor para eliminar a seguinte informação:

#### Repor predefinições

Toque neste botão para repor as predefinições de fábrica no TomTom app.

Todas as suas definições pessoais serão eliminadas, incluindo os seus Favoritos e o seu local de residência.

#### Map Share<sup>™</sup>

Toque em **Correções do mapa descarregadas** para eliminar correções do mapa que tenha descarregado da TomTom.

Toque em Minhas correções do mapa para eliminar correções do mapa que tenha efetuado você mesmo.

#### As minhas localizações

Toque em **Destinos recentes** para eliminar as localizações visitadas recentemente do seletor de localizações.

Nota: para eliminar destinos recentes um de cada vez, toque em Destinos recentes no menu Alterar definições.

Toque em Favoritos para eliminar todas as suas localizações favoritas.

Nota: para <u>eliminar favoritos</u> um de cada vez, toque em Gerir favoritos no menu Alterar definições.

#### Menus

Toque em Menus editados para repor a sua lista do seletor de localizações personalizada no seu estado original.

#### Personalizar menus

Pode alterar a ordem dos itens num menu para que os mais utilizados fiquem no topo do menu. Pode ainda remover itens que nunca utiliza de um menu. Alguns menus são utilizados em mais de um local, como, por exemplo, o menu Ir para, pelo que verá as mesmas alterações sempre que abrir o menu.

#### Alterar a ordem dos itens num menu

Percorra o menu até ao fundo e, em seguida, toque no botão Editar este menu. Toque no símbolo de movimento do lado direito do item do menu e arraste-o para a nova posição.

Toque em Concluído na parte superior do ecrã para guardar o menu.

#### Ocultar itens do menu

Percorra o menu até ao fundo e, em seguida, toque no botão Editar este menu. Toque no símbolo de movimento do lado direito do item do menu e arraste-o para baixo da barra Ocultar estes itens.

Toque em Concluído na parte superior do ecrã para guardar o menu.

#### Apresentar itens ocultos do menu

Percorra o menu até ao fundo e, em seguida, toque no botão Editar este menu. Mova o menu para cima para apresentar os itens ocultos do menu abaixo da barra Ocultar estes itens. Toque no símbolo de movimento do lado direito do item oculto do menu e arraste-o acima da barra Ocultar estes itens para a posição que pretende.

Toque em Concluído na parte superior do ecrã para guardar o menu.

#### Repor os itens do menu

Toque em Menus editados em reposição no menu Definições para repor os itens do menu para o seu estado original.

## Menu principal

#### O Menu Principal

Quando inicia a TomTom app sem ter planeado anteriormente um percurso, é exibido o Menu principal.

Para abrir o Menu principal a partir da vista de condução, toque no ecrã.

O Menu principal tem os seguintes botões disponíveis:

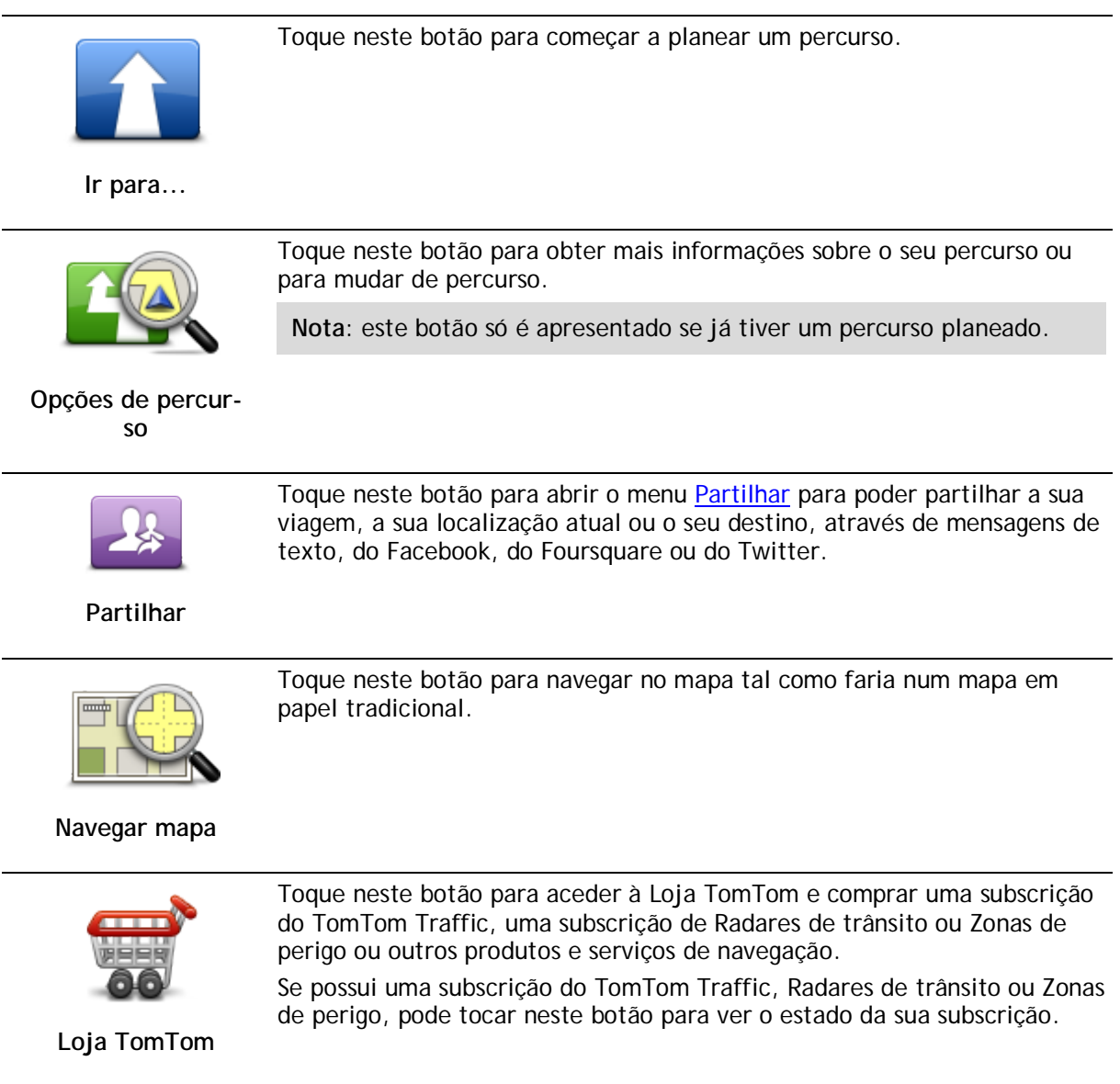

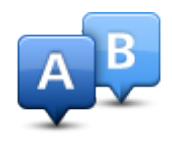

Toque neste botão para planear antecipadamente um percurso, selecionando o ponto de partida e o destino.

Planeamento avançado

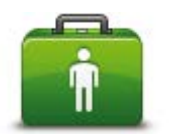

Toque neste botão para telefonar ou conduzir até aos serviços de atendimento de emergência médica mais próximos.

O menu Ajuda apresenta também a descrição da sua localização, para poder dizer onde se encontra aos serviços de emergência.

Ajuda

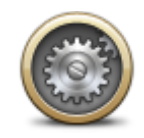

Toque neste botão para alterar a forma como a TomTom app funciona.

#### Alterar definições

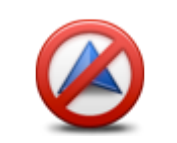

Toque neste botão para parar a TomTom app. Se premir continuamente o Botão principal do iOS, a app entra em modo de suspensão. Se premir Retomar, regressa à app. <u>Inicie novamente a app</u> como habitualmente. Se tinha um percurso planeado, verá a Vista de condução com a sua posição no percurso. Se não

Parar a navegação

planeado, verá a <u>Vista de condução</u> com a sua posição no percurso. Se não tinha qualquer percurso planeado, verá o Menu principal.

#### Menu Ir para

Quando toca em Ir para no Menu principal, pode selecionar o seu destino das seguintes formas:

Residência

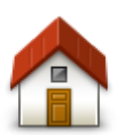

Toque neste botão para planear um percurso até ao seu local de residência.

Para definir o local da sua residência, toque em Residência no menu Definições.

Residência

Favorito

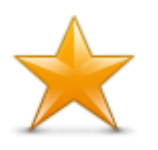

Favorito

Toque neste botão para selecionar um <u>Favorito</u> como o seu destino ou para editar os seus Favoritos.

Morada

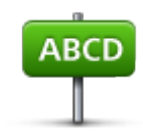

Toque neste botão para introduzir uma morada como destino. Para ir para um código postal, toque no botão de **Código postal** na parte superior do ecrã para apresentar o ecrã Código postal.

Morada

#### Destino recente

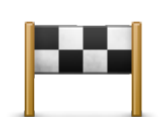

Toque neste botão para escolher o seu destino a partir da lista de locais recentemente usados como destino. Estes também incluem as paragens introduzidas em Passar por.

Destino recente

#### Locais

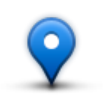

Toque neste botão para abrir o menu **Locais**. O menu Locais permite-lhe procurar utilizando o TomTom Places, o Facebook ou o Foursquare e, em seguida, ir para a localização de um dos resultados da pesquisa.

Locais

Pessoas

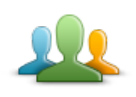

Toque neste botão para ir para a morada de um contacto ou para uma localização onde um amigo tenha efetuado check-in.

Pessoas

O menu Pessoas tem as seguintes opções:

Toque neste botão para selecionar uma pessoa dos seus contactos telefónicos. Só pode ir para o seu contacto quando o contacto tem endereço.

#### Contacto

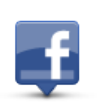

Toque neste botão para visualizar amigos que tenham efetuado check-in no Facebook. Selecione um amigo com check-in efetuado para visualizar a sua localização. Toque em **Selecionar** para ir para a localização.

Amigos com check-in efetuado

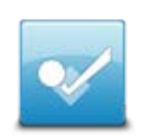

Toque neste botão para ir para um local onde amigos seus tenham efetuado recentemente check-in através do Foursquare.

#### Atividade recente

#### **Eventos**

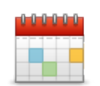

Toque neste botão para ir para um evento guardado na sua app Calendário ou na sua página Eventos do Facebook.

#### Eventos

O menu Eventos tem as seguintes opções:

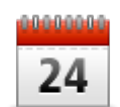

Toque neste botão para ir para um evento guardado na sua app Calendário. O evento tem de ter endereço se pretende utilizá-lo para navegação.

#### Calendário

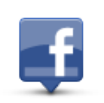

Toque neste botão para ir para um evento guardado na sua página Eventos do Facebook. O evento tem de ter endereço se pretende utilizá-lo para navegação.

Facebook

#### Ponto de Interesse

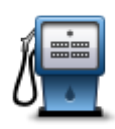

Toque neste botão para ir para um Ponto de interesse (PI).

#### Ponto de Interesse

#### Morada copiada

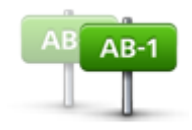

Morada copiada

Toque neste botão para ir para uma morada copiada de uma app ou documento do iOS. Cole a morada na caixa de pesquisa através do botão **Colar**. Também pode introduzir uma morada. Quando a morada for reconhecida, toque na morada para vê-la no mapa. Toque em **Selecionar** para planear um percurso até à morada.

Para utilizar uma Morada copiada, o seu dispositivo iOS deverá ter o iOS 5 ou posterior.

Foto

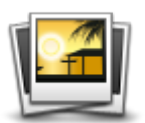

Foto

Toque neste botão para selecionar uma foto da galeria do seu dispositivo iOS e utilizá-la como destino.

Nota: só podem ser utilizadas fotos que contenham dados de localização. Esta funcionalidade pode ser ativada na aplicação Câmara do dispositivo iOS.
# Código postal

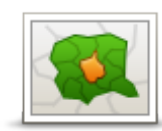

Toque neste botão para introduzir um código postal como o seu destino. Para ir para uma morada, toque no botão **Morada** na parte superior do ecrã para apresentar o ecrã Morada.

Código postal

## Ponto no mapa

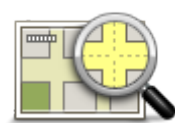

Toque neste botão para selecionar um ponto no mapa como destino com a ajuda do <u>Navegador do mapa</u>.

#### Ponto no mapa

# Coordenadas

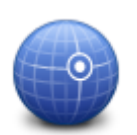

Toque neste botão para introduzir as coordenadas de uma localização no mapa como o seu destino.

#### Coordenadas

#### Regressar à Vista de condução

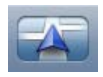

No iPhone e no iPod, muitos menus e ecrãs possuem um botão de acesso rápido para regressar à <u>Vista de condução</u> sem ter de andar para trás nos menus. O botão é exibido no canto superior direito do ecrã.

Num iPad, toque no ecrã Vista de condução para regressar à Vista de condução.

# Navegar mapa

#### Navegar num mapa

Toque em **Navegar mapa** no Menu principal para abrir o Navegador do mapa. Pode navegar pelo mapa utilizando o Navegador do mapa tal como faz num mapa de papel tradicional.

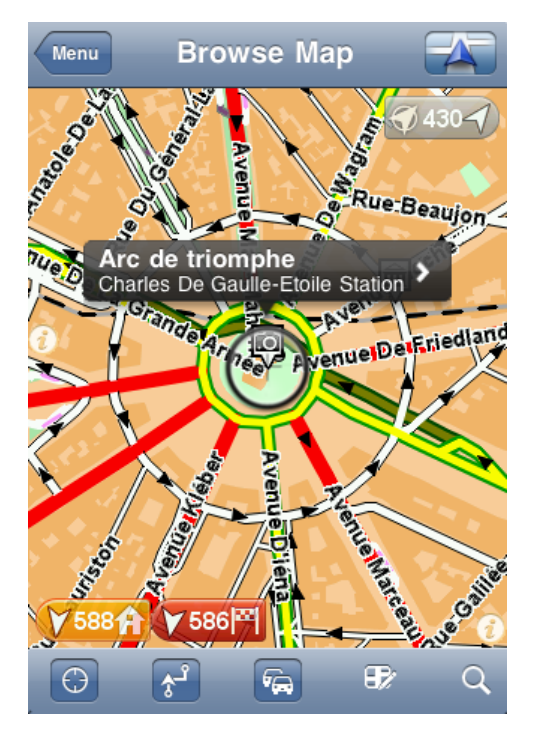

Pode deslocar-se pelo mapa utilizando o dedo para arrastá-lo pelo ecrã.

Faça mais e menos zoom juntando e afastando os dedos no ecrã. Poderá também fazer zoom tocando duas vezes no ecrã com um dedo para fazer mais zoom, ou tocando uma vez com dois dedos em simultâneo para fazer menos zoom.

#### Marcadores

Os marcadores são colocados no mapa para mostrar a distância até várias localizações. Toque num marcador para centrar o mapa na localização do marcador. Os marcadores apontam para uma das seguintes localizações:

- A sua localização atual.
- O local da sua residência.
- O seu destino.

Para configurar o seu próprio marcador, coloque o cursor sobre a localização pretendida no mapa, toque no botão do cursor e, em seguida, toque em Guardar esta posição.

Nota: os marcadores são eliminados quando fecha a TomTom app.

Selecionar itens num mapa

Toque no mapa para posicionar o cursor na localização em que toca.

Poderá também arrastar o cursor pelo mapa mantendo o dedo em cima dele até que este se expanda. Quando arrasta o cursor, a zona dentro do cursor expandido é ampliada.

Quando posiciona o cursor, uma parte do mapa fica selecionado. Os detalhes desta localização são exibidos juntamente com uma seta.

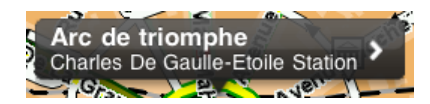

Toque na localização para utilizar a posição do cursor. Pode escolher entre as seguintes opções:

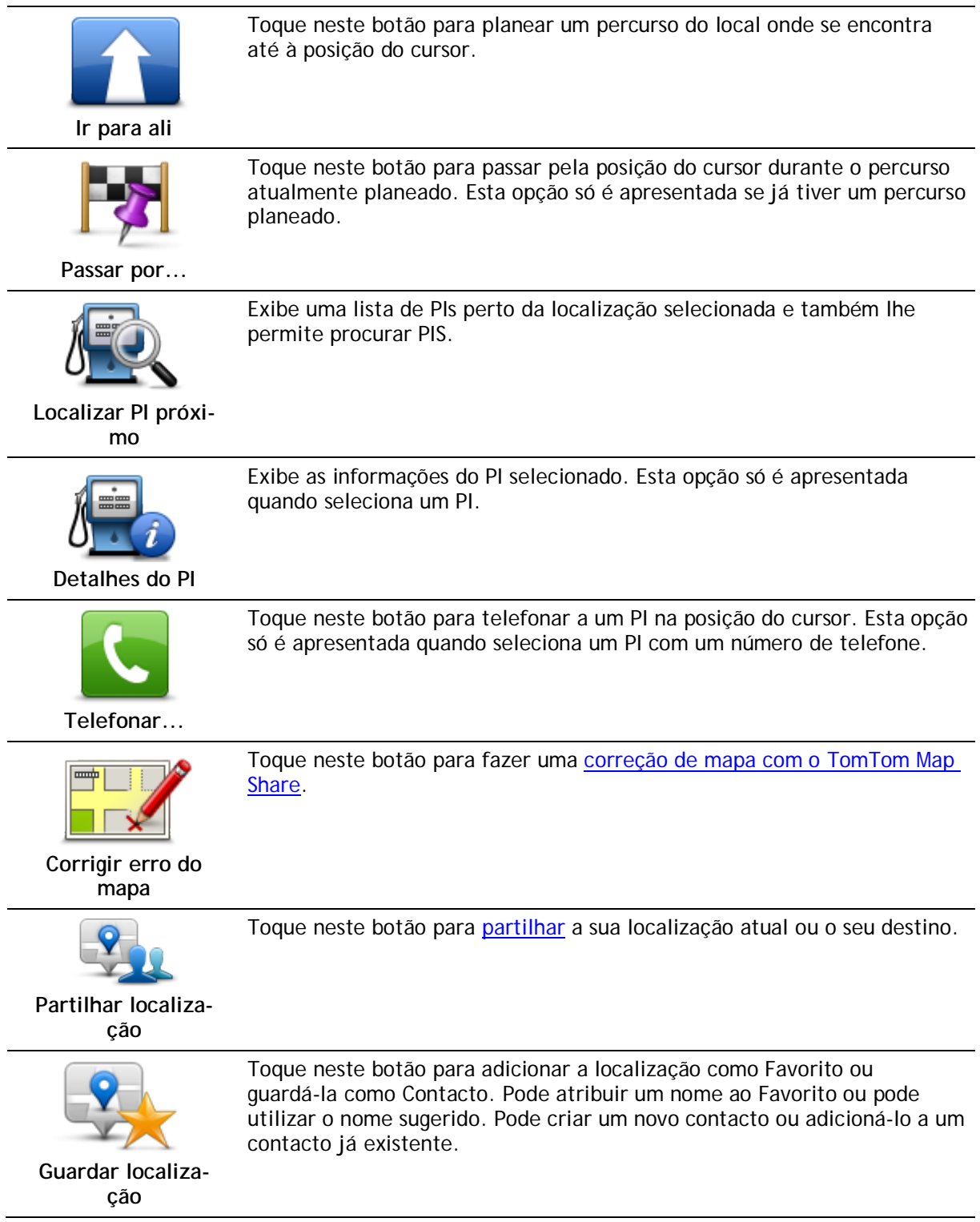

Toque neste botão para colocar um marcador na posição do cursor.

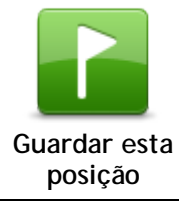

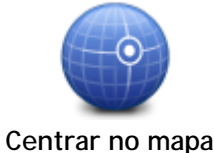

Toque neste botão para deslocar o mapa de modo a posicionar o cursor no centro do ecrã. O mapa é ampliado na posição do cursor.

## Alterar e copiar coordenadas

Pode alterar o estilo das coordenadas apresentadas no mapa e pode copiar as coordenadas para a área de transferência do iOS para as partilhar com outras apps.

Pode apresentar ou ocultar coordenadas utilizando o botão de informação na Barra de ferramentas do mapa.

#### Copiar coordenadas

- 1. Procure uma localização no Navegador do mapa.
- 2. Toque e mantenha premidas as coordenadas do mapa até que seja apresentado o botão Copiar.
- 3. Toque em Copiar para copiar as coordenadas.
- 4. Abra a app para iOS onde pretende colar o texto.
- 5. Toque e mantenha premido o local onde pretende colar o texto até que seja apresentado o botão Colar. Toque no botão Colar para colar o texto na app.

#### Alterar o estilo das coordenadas do mapa

Toque nas coordenadas para alterar o estilo. Existem três estilos:

- Graus, minutos e segundos
- Graus, minutos decimais
- Graus decimais.

#### Barra de ferramentas do mapa

A barra de ferramentas na parte inferior do ecrã Navegar mapa possui os seguintes botões:

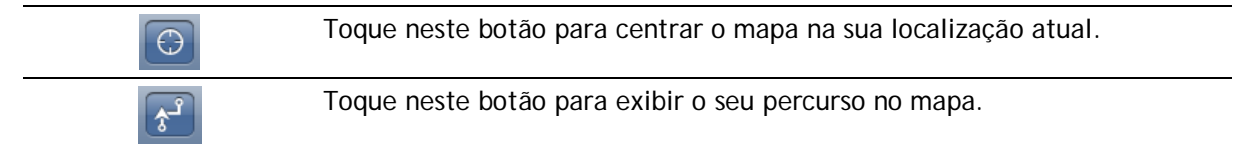

Toque neste botão para ver os incidentes de trânsito no Navegador do mapa. O TomTom Traffic é um serviço de subscrição.

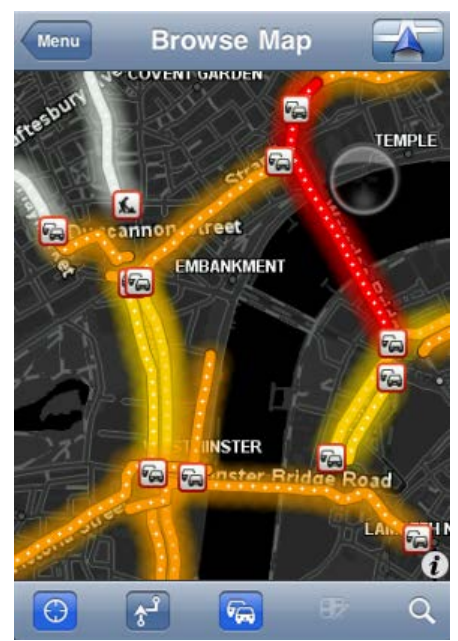

| Ð | Toque neste botão para abrir o menu de <u>Correções do mapa</u> . Este botão apenas está disponível quando estiver selecionada uma estrada.                                                                         |
|---|----------------------------------------------------------------------------------------------------|
| Q | Toque neste botão para procurar uma localização no mapa. Selecione a<br>localização tal como faz para selecionar um destino quando planeia uma<br>viagem. O cursor desloca-se então para a localização selecionada. |
| Ø | Toque neste botão para selecionar as informações exibidas no mapa. Pode escolher mostrar as seguintes informações:                                                                                                  |
|   | <ul> <li>Trânsito</li> </ul>                                                                                                    |
|   | <ul> <li>Favoritos</li> </ul>                                                                                                    |
|   | <ul> <li>Nomes</li> </ul>                                                                                                    |
|   | Coordenadas                                                                                                    |
|   | <ul> <li>Pontos de Interesse</li> </ul>                                                                                                    |
|   | Toque em <b>Tipos de PI</b> para selecionar os PIs a serem exibidos no mapa.                                                                                                    |

# Correções do mapa com o TomTom Map Share

## Sobre o TomTom Map Share

O TomTom Map Share ajuda-o a corrigir erros no mapa e a partilhar essas correções com o resto da comunidade TomTom Map Share.

Pode corrigir o seu mapa e partilhar correções do mapa com outros utilizadores do Map Share através da opção Navegar mapa no Menu principal.

Nota: o TomTom Map Share não está disponível em todas as regiões. Para mais informações, vá a tomtom.com/mapshare.

Num iPod touch ou iPad sem 3G, o TomTom Map Share só estabelece ligação à Comunidade TomTom Map Share se existir uma ligação WiFi. As alterações efetuadas sem ligação só são exibidas na sua TomTom app e não são carregadas mesmo se mais tarde estabelecer ligação através de WiFi.

## Correções do mapa

As correções do mapa são comunicadas pelos utilizadores do Map Share. Algumas são partilhadas imediatamente com outros membros da comunidade e outras são primeiro verificadas pela TomTom.

 As correções comunicadas por membros da comunidade Map Share incluem alterações do fluxo de trânsito numa rua, ruas intransitáveis ou com um novo nome, bem como adição, remoção ou edição de Pls.

Essas correções são imediatamente partilhadas com a comunidade Map Share.

 As correções comunicadas por membros da comunidade Map Share e verificadas pela TomTom incluem ruas em falta, erros de entradas e saídas de autoestrada e rotundas em falta.
 Estas correções são investigadas e verificadas pela TomTom e são incluídas no lançamento da versão seguinte do mapa.

## Ativar e desativar o Map Share

O TomTom Map Share é ativado automaticamente quando liga o TomTom app e é exibida uma mensagem de boas-vindas.

Se pretende parar de utilizar o Map Share, toque em Alterar definições no menu principal e, em seguida, em Avançadas. Ajuste a definição do Map Share para ligar e desligar o Map Share.

Nota: quando esta definição está ajustada, o mapa é recarregado para que as correções do mapa sejam aplicadas ou eliminadas. Isto poderá demorar alguns segundos.

#### Descarregar e enviar correções do mapa

Depois da mensagem de boas-vindas, é-lhe perguntado se pretende descarregar correções do mapa que estão disponíveis através de outros utilizadores TomTom. O Map Share verifica se existem novas correções semanalmente.

Sugestão: é exibido o tamanho do descarregamento das correções do mapa.

Para alterar as suas configurações de descarregamento, faça o seguinte:

- 1. Toque em Alterar definições no menu principal
- 2. Toque em Mapa para exibir o Menu do mapa.
- 3. Toque em Atualizar Map Share.
  - Toque em Obter correções para escolher se pretende descarregar as correções automaticamente, manualmente ou respondendo a uma pergunta.
  - Ative a opção Apenas ligações WiFi se pretender que as correções do mapa sejam descarregadas apenas quando estiver ligado a uma rede sem fios.
  - Toque em Procurar novas correções para verificar em qualquer momento se existem mais correções para descarregar.

Nota: todas as correções que efetuar no seu próprio mapa serão partilhadas e enviadas automaticamente para a TomTom.

#### Comunicar um erro do mapa

Para corrigir um erro do mapa, faça o seguinte:

- 1. Toque em Navegar mapa no Menu principal.
- 2. Selecione a localização que pretende corrigir no mapa.
- 3. Na barra de ferramentas Navegar mapa, toque no botão de correções do mapa.

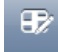

- 4. Selecione o tipo de correção do mapa que pretende comunicar.
- Introduza os detalhes da correção e, de seguida, toque em Enviar.
   A correção foi guardada e as informações enviadas para a eguipa do TomTom Map Share.
- 6. Aparece a mensagem Obrigado. Toque em Continuar para regressar ao ecrã Navegar mapa.

# Tipos de correções do mapa

Encontram-se disponíveis os seguintes tipos de correções do mapa.

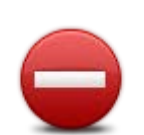

Toque neste botão para bloquear ou desbloquear uma rua. Pode bloquear ou desbloquear a rua num ou nos dois sentidos.

Toque num dos botões na parte inferior do ecrã para tornar a rua numa de dois sentidos, de sentido único ou bloqueada.

#### (Des)bloquear rua

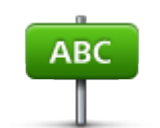

Toque neste botão para alterar o nome da rua utilizando o teclado.

Nota: é-lhe perguntado se pretende alterar o nome de toda a rua ou apenas da secção que selecionou.

Editar nome da rua

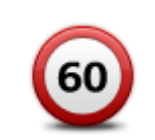

Toque neste botão para alterar o limite de velocidade da Estrada completa, Zona de velocidade atual ou Apenas secção selecionada.

Alterar limite de velocidade

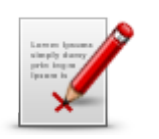

Comunicar outro erro

Toque neste botão para comunicar outros tipos de correções à TomTom.

Introduza uma mensagem que descreva a correção. Por exemplo, pode comunicar ruas em falta, erros de entradas e saídas de autoestrada ou rotundas em falta. Toque em **Enviar**. A TomTom app envia um relatório especial para a comunidade TomTom Map Share.

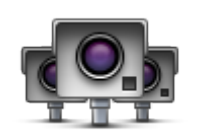

Toque neste botão para comunicar um radar de trânsito. Pode escolher comunicar um Radar fixo ou um Radar móvel.

Aparece a localização no mapa. Toque em Concluído para comunicar o radar.

Aparece a mensagem Obrigado. Toque em Fechar.

Comunicar radar de trânsito

# Pontos de Interesse (PIs)

# Acerca de Pls

Os Pontos de Interesse ou PIs são locais úteis no mapa.

Eis alguns exemplos:

- Restaurantes
- Hotéis
- Museus
- Garagens de estacionamento
- Bombas de gasolina

Existem vários locais onde pode utilizar PI no TomTom app:

- Selecionar um PI como destino ao planear um percurso.
- Telefonar a um PI a partir do navegador do mapa.
- Ao selecionar os PIs a serem exibidos no mapa.

# Ir para um PI

Pode selecionar um PI como destino ou como localização Passar por.

A seleção do PI para onde pretende telefonar ou ir é efetuada da seguinte forma:

- 1. Toque no ecrã para mostrar o Menu principal.
- 2. Se pretende ir para um PI, toque em Ir para... e, de seguida, toque em Ponto de Interesse.
- 3. Se já tiver planeado um percurso e pretende adicionar um Pl como uma localização Passar por, toque em +1 no ecrã Resumo do percurso e, de seguida, toque em Ponto de Interesse.
- Restrinja a sua escolha de PIs selecionando a área onde se encontra o PI. Encontram-se disponíveis as seguintes opções:

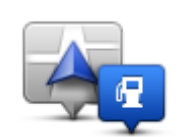

Toque neste botão para escolher de entre uma lista de PIs próximos da sua localização atual.

PI perto de mim

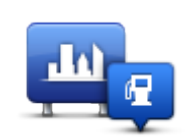

Toque neste botão para localizar um PI numa determinada cidade ou localidade.

PI na cidade

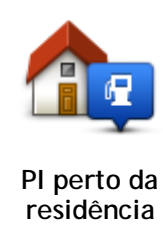

Toque neste botão para escolher de entre uma lista de PIs próximos do local da sua residência.

As seguintes opções encontram-se disponíveis quando já tem um percurso planeado:

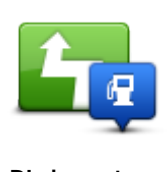

Toque neste botão para localizar um PI ao longo do percurso planeado.

PI durante o percurso

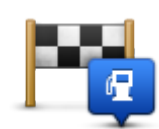

Toque neste botão para localizar um PI perto do destino planeado.

# PI perto do destino

- 5. Se escolheu **Pl na cidade**, digite o nome da localidade que pretende visitar e selecione-a quando esta surgir na lista.
- 6. Selecione a categoria do PI.

Toque em **Procurar** para procurar um PI pelo nome. A pesquisa é feita a todas as categorias de PIs.

Toque na categoria de PI, caso esta lhe seja apresentada.

Toque em Mais para escolher a partir da lista completa de categorias. Selecione a categoria na lista.

7. A partir da lista de PIs exibida, selecione o PI para onde quer navegar.

A tabela abaixo explica as distâncias enumeradas a seguir a cada PI.

- PI perto de si Distância a partir da sua localização atual
- PI na cidade Distância a partir do centro da cidade
- Pl perto da residência Distância a partir do seu local de residência
- PI durante o percurso Distância a partir da sua localização atual
- PI perto do destino Distância a partir do seu destino

Se tiver um percurso planeado, cada PI surgirá também com um símbolo ao lado.

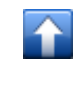

PI está no seu percurso

PI está perto do seu percurso

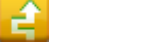

Pl está relativamente perto do seu percurso

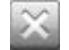

Pl afastado do seu percurso.

Após selecionar um PI, é apresentada informação detalhada como o número de telefone e uma breve descrição. Dependendo das informações de PI disponíveis e das funções do seu dispositivo iOS, toque num painel para telefonar ou para enviar um email ao PI ou abrir o website do PI.

Toque em Selecionar para confirmar que quer planear um percurso para este PI.

# Localizar um PI no Navegador do mapa

Pode localizar um PI utilizando o Navegador do mapa. De seguida, contacte o PI ou vá até ele.

- 1. Toque no ecrã para mostrar o Menu principal.
- 2. Toque em Navegar mapa. Certifique-se de que os Pontos de Interesse estão selecionados na página de Detalhes do mapa. Também pode <u>selecionar que Pls</u> exibir no mapa.
- 3. Localize um PI no mapa. Pode exibir o seu percurso para que possa encontrar PIs ao longo do percurso, e também ampliar e deslocar o mapa.
- 4. Selecione um símbolo de PI e, de seguida, toque no painel com o nome do PI para exibir o menu PI.

Encontram-se disponíveis as seguintes opções:

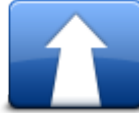

Toque neste botão para planear um percurso do local onde se encontra até à posição do cursor.

Ir para ali

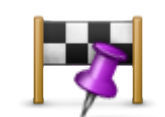

Toque neste botão para passar pela posição do cursor durante o percurso atualmente planeado. Esta opção só é apresentada se já tiver um percurso planeado.

Passar por...

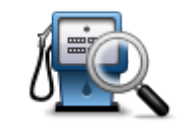

Exibe uma lista de PIs perto da localização selecionada e também lhe permite procurar PIS.

Localizar PI próximo

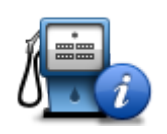

Exibe as informações do PI selecionado. Esta opção só é apresentada quando seleciona um PI.

Detalhes do Pl

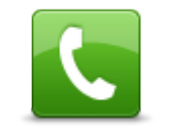

Toque neste botão para telefonar a um PI na posição do cursor. Esta opção só é apresentada quando seleciona um PI com um número de telefone.

Telefonar...

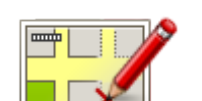

Toque neste botão para fazer uma <u>correção de mapa com o TomTom</u> <u>Map Share</u>.

Corrigir erro do mapa

| _ | <b>?</b>                   | Toque neste botão para <u>partilhar</u> a sua localização atual ou o seu destino.                                                                                                    |
|---|----------------------------|----------------------------------------------------------------------------------------------------|
| _ | Partilhar localiza-<br>ção |                                                                                                    |
|   |                            | Toque neste botão para adicionar a localização como Favorito ou<br>guardá-la como Contacto. Pode atribuir um nome ao Favorito ou pode<br>utilizar o nome sugerido. Pode criar um novo contacto ou adicioná-lo a<br>um contacto já existente. |
|   | Guardar localiza-<br>ção   |                                                                                                    |
| - |                            | Toque neste botão para colocar um marcador na posição do cursor.                                                                                                    |
|   | Guardar esta<br>posição    |                                                                                                    |
| - |                            | Toque neste botão para deslocar o mapa de modo a posicionar o cursor no centro do ecrã. O mapa é ampliado na posição do cursor.                                                                                                    |
|   | Centrar no mapa            |                                                                                                    |

# Mostrar os Pls no mapa

Os PIs podem ser mostrados no mapa na vista de condução e no Navegador do mapa.

Para ver os PIs na vista de condução, faça o seguinte:

- 1. Toque em Alterar definições no Menu principal.
- 2. Toque em Mapa.
- 3. Certifique-se de que a definição PIs no mapa está selecionada.

Para ver PIs no Navegador do mapa, faça o seguinte:

- 1. No Menu principal, toque em Navegar mapa.
- 2. Toque no botão de informações no canto inferior direito do ecrã para apresentar o ecrã Detalhes do mapa.
- 3. Certifique-se de que a definição Pontos de Interesse está selecionada.

### Selecionar os PIs a serem exibidos no mapa

Pode selecionar as categorias de PIs que são exibidas, por exemplo, bombas de gasolina, restaurantes e hotéis.

A sua escolha é utilizada nos dois mapas.

Para mudar as categorias de PI apresentadas no menu Vista de condução, faça o seguinte:

- 1. Toque em Alterar definições no Menu principal.
- 2. Toque em Mapa.
- 3. Toque em Tipos de PI.
- 4. Selecione os PIs que pretende visualizar no mapa.

Para alterar as categorias de PI mostradas no Navegador do mapa, faça o seguinte:

- 1. Toque em Navegar mapa no Menu principal.
- 2. Toque no botão de informação no canto inferior direito do ecrã.

- 3. Toque em Tipos de PI.
- 4. Selecione os PIs que pretende visualizar no mapa.

# Ajuda

# Acerca de Ajuda

Ajuda proporciona uma forma fácil de ir para serviços de atendimento de emergência médica, ou outros serviços especializados, e contactá-los por telefone.

Por exemplo, se tiver um acidente automóvel, pode utilizar a função **Ajuda** para ligar ao hospital mais próximo e indicar a sua localização exata.

# Utilizar a função Ajuda para telefonar a um serviço local

Pode utilizar a função **Ajuda** para procurar um centro de atendimento, contactar o centro por telefone e comunicar a esse centro os detalhes exatos da sua localização atual.

Quando procura um centro de atendimento, é-lhe apresentada uma lista com as localizações mais próximas de si. Selecione um dos centros na lista para ver as respetivas moradas, números de telefone e a sua localização atual no mapa.

Para utilizar a função **Ajuda** para localizar um centro de atendimento, contactar o centro por telefone e navegar da sua localização atual até ao local, faça o seguinte:

- 1. Toque no ecrã para abrir o Menu principal.
- 2. Toque em Ajuda.
- 3. Toque em Ligar para obter ajuda.
- 4. Selecione o tipo de serviço que pretende, por exemplo, Hospital mais perto.
- 5. Para marcar, selecione um centro da lista (o mais próximo é apresentado no topo da mesma). Se o seu dispositivo iOS funcionar como telefone, pode tocar no botão que apresenta o número de telefone para marcá-lo de imediato. Se o seu dispositivo iOS não funcionar como telefone, é-lhe apresentado o número para poder marcá-lo utilizando outro dispositivo.

Assim que a chamada é atendida, abra novamente o TomTom app e toque em **Ajuda** para obter a descrição da sua localização atual. A descrição da sua localização atual é apresentada. Toque na descrição para copiar o texto. Depois, pode colar a descrição numa mensagem de texto ou numa mensagem de email.

6. Para navegar de automóvel até ao centro, toque em Conduzir até à ajuda.

A TomTom app começa a guiá-lo até ao destino.

# **Favoritos**

# Acerca dos Favoritos

Favoritos são os locais que visita frequentemente. Pode criar Favoritos para não ter de inserir o mesmo endereço sempre que se desloca para lá.

Estes não têm de ser locais favoritos ou mesmo localizações que visita frequentemente, podendo ser simplesmente considerados um conjunto de moradas úteis.

# Criar um Favorito

Pode criar um Favorito a partir de uma das seguintes localizações da TomTom app:

- Através do menu Ir para... e do menu Favorito.
- Através do menu Alterar definições e do menu Gerir favoritos.
- A partir de uma localização selecionada no Navegador do mapa.

Para criar um Favorito através do menu Favorito ou do menu Gerir favoritos, toque no símbolo + na parte inferior do ecrã. O ecrã Adicionar Favorito apresenta os seguintes botões.

Dê um nome ao Favorito que seja fácil de lembrar. A TomTom app irá sempre sugerir um nome. Se quer introduzir o seu nome, elimine o nome sugerido e introduza um novo. Pode sempre alterar o nome posteriormente.

Toque em Concluído para guardar o Favorito.

Residência

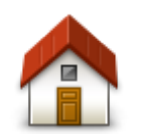

Toque neste botão para introduzir o seu local de residência como Favorito.

Para definir o local da sua residência, toque em Residência no menu Definições.

Residência

Morada

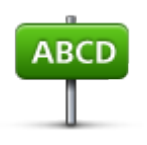

Toque neste botão para introduzir uma morada como Favorito. Para utilizar um código postal, toque no botão Código postal na parte superior do ecrã para apresentar o ecrã Código postal.

Morada

#### Destino recente

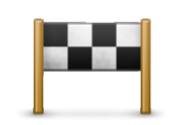

Toque neste botão para visualizar uma lista dos seus destinos recentes. Estes também incluem as paragens introduzidas em Passar por. Toque num destino recente para adicioná-lo como Favorito.

Destino recente

# Locais

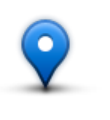

Locais

Toque neste botão para abrir o menu **Locais**. O menu Locais permite-lhe procurar utilizando o TomTom Places, o Facebook ou o Foursquare e, em seguida, utilizar a localização de um local encontrado como Favorito.

Pessoas

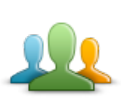

Toque neste botão para utilizar uma morada de um contacto ou de um local onde um amigo tenha efetuado check-in como Favorito.

Pessoas

#### O menu Pessoas tem as seguintes opções:

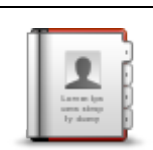

Toque neste botão para selecionar uma pessoa dos seus contactos telefónicos. Só pode utilizar um contacto quando o contacto tem endereço.

#### Contacto

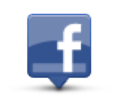

Toque neste botão para visualizar amigos que tenham efetuado check-in no Facebook. Selecione um amigo com check-in efetuado para visualizar a sua localização. Toque em **Selecionar** para definir a morada dessa localização como Favorito.

Amigos com check-in efetuado

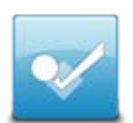

Toque neste botão para ver amigos que tenham efetuado recentemente check-in no Foursquare.

#### Atividade recente

**Eventos** 

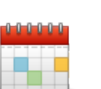

Toque neste botão para utilizar a morada de um evento guardado na sua app Calendário ou na sua página Eventos do Facebook como Favorito.

**Eventos** 

#### O menu Eventos tem as seguintes opções:

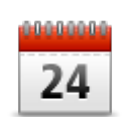

Toque neste botão para utilizar a morada de um evento guardado na sua app Calendário como favorito.

Calendário

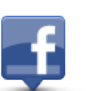

Toque neste botão para utilizar a morada de um evento guardado na sua página Eventos do Facebook como Favorito.

Facebook

#### Ponto de Interesse

Toque neste botão para utilizar um Ponto de Interesse (PI) como Favorito.

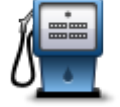

Ponto de Interesse

Morada copiada

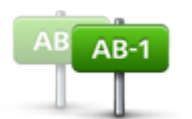

Toque neste botão para guardar a morada copiada como Favorito.

Morada copiada

Foto

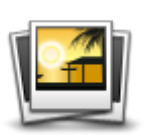

Foto

Toque neste botão para selecionar uma foto da galeria do seu dispositivo iOS e utilizá-la como Favorito.

**Nota**: só podem ser utilizadas fotos que contenham dados de localização. Esta funcionalidade pode ser ativada na aplicação Câmara do dispositivo iOS.

#### A minha localização

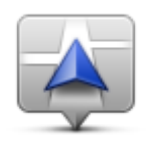

Toque neste botão para utilizar a sua localização atual como Favorito.

A minha localização

# Código postal

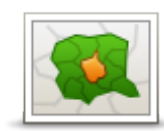

Toque neste botão para introduzir um código postal como um Favorito. Para utilizar uma morada, toque no botão **Morada** na parte superior do ecrã para apresentar o ecrã Morada.

Código postal

#### Ponto no mapa

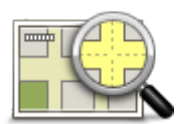

Toque neste botão para selecionar um ponto no mapa como Favorito com a ajuda do <u>Navegador do mapa</u>.

#### Ponto no mapa

# Coordenadas

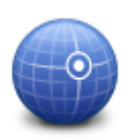

Toque neste botão para utilizar as coordenadas de uma localização no mapa como Favorito.

#### Coordenadas

## Utilizar um Favorito

Um Favorito é utilizado normalmente como uma forma de ir para um local sem ter de inserir um endereço. Para ir para um Favorito, faça o seguinte:

- 1. Toque no ecrã para abrir o Menu principal.
- 2. Toque em Ir para....
- 3. Toque em Favorito.
- 4. Selecione um Favorito a partir da lista.

A TomTom app calcula o percurso.

5. Toque em Concluído.

A TomTom app começa de imediato a guiá-lo até ao seu destino através de instruções de voz e indicações visuais no ecrã.

## Mudar o nome de um Favorito

Para alterar o nome de um Favorito, faça o seguinte:

- 1. Toque no ecrã para mostrar o Menu principal.
- 2. Toque em Alterar definições.
- 3. Toque em Gerir favoritos.
- 4. Toque no Favorito que pretende mudar o nome.
- 5. Toque em Nome no Favorito e, de seguida, introduza o novo nome do Favorito.
- 6. Toque em Concluído.

O nome do Favorito é mudado.

# Alterar a ordem dos Favoritos

Para alterar a ordem dos Favoritos, efetue os seguintes passos:

- 1. Toque no ecrã para mostrar o Menu principal.
- 2. Toque em Alterar definições.
- 3. Toque em Gerir favoritos.
- 4. Toque em Editar e, de seguida, utilizando o símbolo de ordem no lado direito do Favorito, arraste o Favorito para a nova posição na lista.
- 5. Toque no botão Concluído.

## Eliminar um Favorito

Elimine um Favorito da seguinte forma:

- 1. Toque no ecrã para mostrar o Menu principal.
- 2. Toque em Alterar definições.
- 3. Toque em Gerir favoritos.
- 4. Elimine um Favorito seguindo um dos seguintes métodos:
  - Toque em Editar e depois toque no sinal de paragem junto ao Favorito que pretende eliminar. Toque no botão Eliminar e depois toque no botão Concluído.
  - Percorra o Favorito com os dedos. Toque no botão Eliminar.

# Informações de trânsito

# TomTom Traffic

O TomTom Traffic é um serviço TomTom exclusivo que fornece informações de trânsito em tempo real. Combinando as informações de trânsito mais recentes e o IQ Routes, o TomTom Traffic ajuda-o a planear o melhor percurso até ao seu destino. Para obter mais informações sobre serviços e subscrições TomTom, vá a tomtom.com/iphone.

**Importante**: o TomTom Traffic apenas é compatível para utilização com o iPhone e com o iPad 3G e não é compatível para utilização com o iPod touch nem com o iPad sem 3G.

Para utilizar o TomTom Traffic, necessita de uma ligação de dados contínua (GPRS, EDGE, UMTS ou CDMA). A sua operadora móvel poderá debitar-lhe a utilização da ligação de dados sem fios.

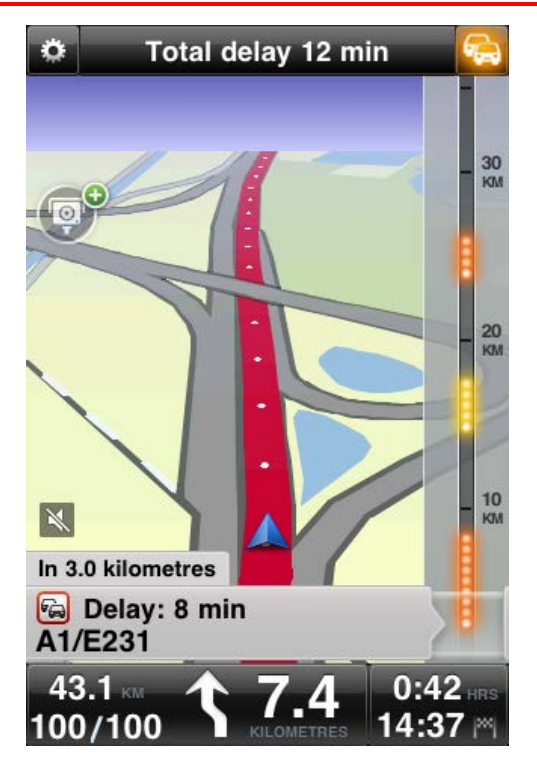

A TomTom app recebe regularmente informações sobre as alterações no estado do trânsito. Se forem encontrados engarrafamentos ou outros incidentes no seu percurso, a app pode planear novamente o seu percurso para minimizar eventuais atrasos.

**Dica:** a TomTom app descarrega automaticamente as atualizações de trânsito e poderá originar custos de roaming quando utilizada no estrangeiro.

Para evitar que tal suceda, toque em Alterar definições no Menu principal, depois toque em Avançadas e, de seguida, desça até Serviços de dados e toque no botão para desativar o serviço.

# Utilizar as informações de trânsito

Toque no automóvel no canto superior direito da vista de condução para visualizar a barra lateral de trânsito.

A barra lateral de trânsito mostra todos os principais incidentes de trânsito à medida que estes ocorrem no seu percurso. Os pontos brilhantes mostram os locais dos incidentes ao longo do percurso.

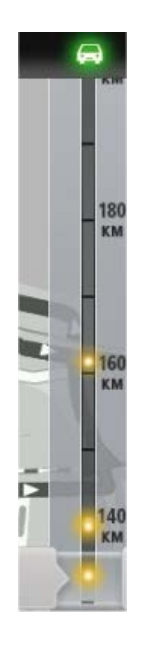

O automóvel no topo da barra lateral de trânsito mostra o atraso total causado por incidentes de trânsito no seu percurso.

A secção central da barra lateral de trânsito mostra cada incidente de trânsito individual, pela respetiva ordem de ocorrência no seu percurso.

O fundo da barra lateral de trânsito representa a sua localização atual. Desloque a barra lateral de trânsito para cima e para baixo utilizando o seu dedo para ver todos os incidentes de trânsito no seu percurso.

À medida que desloca a barra lateral de trânsito, esta para automaticamente ao alcançar o próximo incidente.

Para melhorar a visibilidade da barra lateral de trânsito, alguns incidentes de menor importância poderão não ser mostrados.

O atraso total causado por incidentes de trânsito no seu percurso é representado através de automóveis de cores diferentes no topo da barra lateral de trânsito.

| æ        | Não há atrasos no seu percurso.                                |
|----------|----------------------------------------------------------------|
| <b>~</b> | Menos de 15 minutos de atraso no seu percurso.                 |
| -        | Mais de 15 minutos de atraso no seu percurso.                  |
|          | Serviço Traffic em atualização.                                |
|          | Nenhum percurso planeado; informações de trânsito atualizadas. |
|          | Não possui nenhuma subscrição do TomTom Traffic.               |
| 54       | Serviço Traffic indisponível.                                  |

Obter mais informações sobre um incidente

Quando um incidente de trânsito é mostrado no mapa, o início do mesmo é indicado por um símbolo de trânsito.

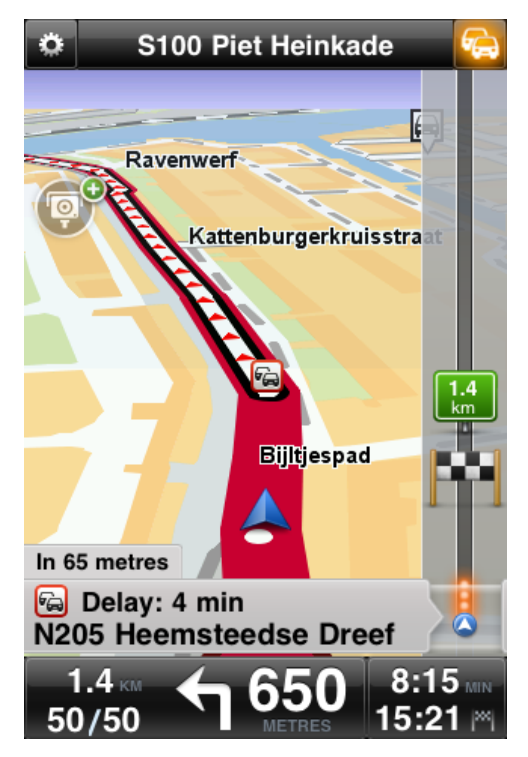

À medida que desloca a barra lateral de trânsito para cima e para baixo, o painel acima da barra de estado mostra mais informações sobre cada incidente. Isto inclui o tipo de incidente, como, por exemplo, trabalhos na estrada, e o atraso causado pelo mesmo.

Toque no painel para visualizar mais informações sobre o incidente.

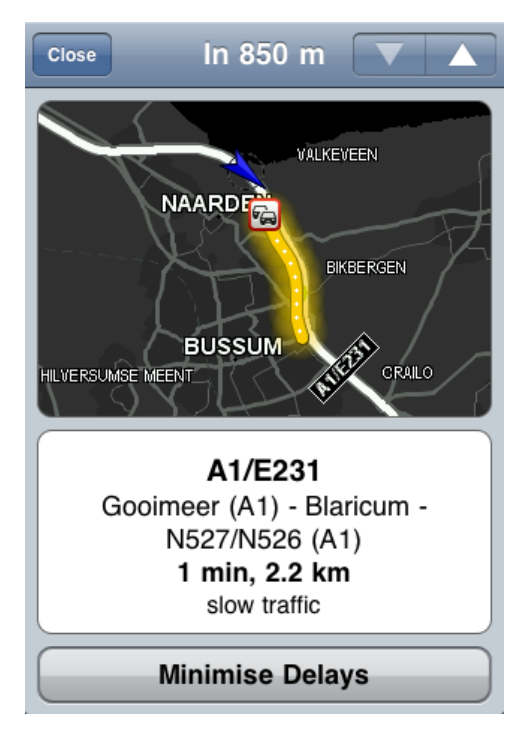

Toque nos botões de seta para cima e para baixo para visualizar os incidentes de trânsito em separado, pela ordem em que ocorrem no seu percurso.

Toque em Minimizar atrasos para verificar se pode poupar tempo ao utilizar um percurso alternativo.

#### Utilizar o percurso mais rápido

A TomTom app procura constantemente alterações no trânsito no seu percurso e verifica se existe um percurso mais rápido até ao seu destino. Se for encontrado um percurso mais rápido, é-lhe perguntado se pretende utilizá-lo.

Para verificar se está a utilizar o percurso mais rápido, faça o seguinte:

- 1. Toque no ecrã para abrir o Menu principal.
- 2. Toque em Opções de percurso.
- 3. Toque em Minimizar atrasos.

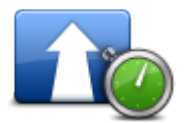

Sugestão: este botão apenas se encontra disponível se tiver uma subscrição do TomTom Traffic.

Se for encontrado um percurso mais rápido, é-lhe perguntado se pretende utilizar o novo percurso.

#### Verificar incidentes de trânsito na sua área

Para obter uma visão geral dos incidentes de trânsito na sua área e visualizar os respetivos detalhes, faça o seguinte:

- Toque em Navegar mapa no Menu principal.
   O mapa é apresentado.
- 2. Toque no botão de trânsito na barra de estado para visualizar os incidentes de trânsito no mapa.

O mapa mostra os incidentes de trânsito na sua área.

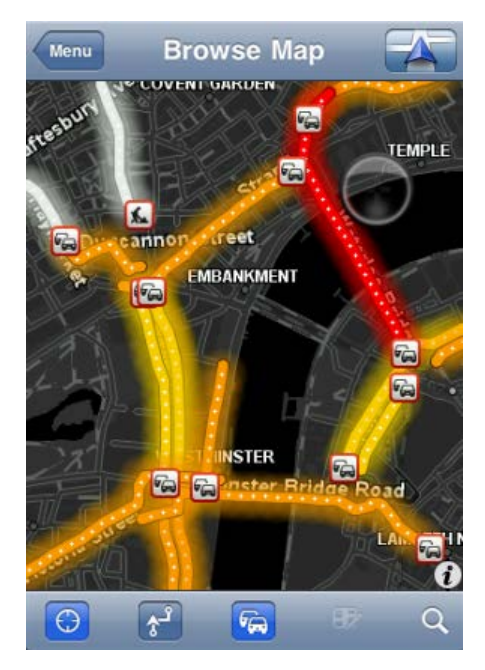

Toque num incidente de trânsito para obter informações detalhadas sobre o mesmo.
 O visualizador de incidentes é então aberto, exibindo informações detalhadas sobre o incidente que escolheu.

# Incidentes de trânsito

Os avisos e incidentes de trânsito são exibidos no mapa, na vista de condução e na barra lateral de trânsito.

Existem dois tipos de sinais de incidente e de aviso:

- Os símbolos apresentados num quadrado vermelho representam incidentes de trânsito. A TomTom app pode planear novamente o percurso para evitar novos incidentes.
- Os símbolos apresentados num triângulo vermelho dizem respeito a previsões meteorológicas. A TomTom app não consegue planear novamente o seu percurso de forma a evitar estes avisos.

Símbolos de incidentes de trânsito:

| æ                        | Acidente                    |
|--------------------------|-----------------------------|
| ×                        | Trabalhos na estrada        |
| ĬĬ                       | Uma ou mais faixas fechadas |
| 222                      | Estrada fechada             |
|                          | Incidente de trânsito       |
| ā                        | Engarrafamento de trânsito  |
| Símbolos meteorológicos: |                             |
|                          | Nevoeiro                    |
|                          | Chuva                       |
|                          | Vento                       |
|                          | Gelo                        |

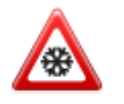

# Disponibilidade regional

Nota: pode utilizar os serviços TomTom no estrangeiro, mas, ao planear um percurso, deve ter em conta que nem todos os serviços estão disponíveis em todos os países. Para obter mais informações sobre os serviços disponíveis, vá a tomtom.com/iphone.

# Comprar um nova subscrição do Traffic

Para comprar uma nova subscrição, faça o seguinte:

- 1. Inicie a TomTom app.
- 2. Toque em Loja TomTom no Menu principal para abrir a Loja TomTom.
- 3. Toque em Trânsito.
- 4. Escolha uma subscrição na lista de subscrições do TomTom Traffic.
- 5. Crie uma nova conta TomTom ou inicie sessão na sua conta TomTom existente.

**Sugestão**: se já possui um equipamento de navegação TomTom, recomendamos que abra uma nova conta TomTom para o seu dispositivo iOS com um endereço de email diferente. Para obter mais informações sobre as contas MyTomTom, vá a tomtom.com/mytomtom.

A sua compra é concluída na App Store do iOS. Se o pagamento for efetuado com êxito, o TomTom Traffic é iniciado dentro de alguns minutos na sua TomTom app.

# Verificar a sua subscrição do Traffic

Pode verificar o estado da sua subscrição a qualquer momento tocando em Loja TomTom no Menu principal e depois em Trânsito.

A TomTom app também o avisa quando a data de renovação da sua subscrição estiver a aproximar-se.

#### Renovar a sua subscrição do Traffic

Pode renovar a sua subscrição do TomTom Traffic após esta ter expirado ou antes de a mesma alcançar a respetiva data de expiração.

Para renovar uma subscrição expirada, faça o seguinte:

- 1. Inicie a TomTom app.
- 2. Toque em Loja TomTom no Menu principal para abrir a Loja TomTom.
- 3. Toque em Trânsito.
- 4. Escolha a subscrição que pretende renovar.
- 5. Inicie sessão na sua conta TomTom existente.

Sugestão: para obter mais informações sobre as contas MyTomTom, vá a tomtom.com/mytomtom.

A sua compra é concluída na App Store do iOS. Se o pagamento for efetuado com êxito, o TomTom Traffic é iniciado dentro de alguns minutos na sua TomTom app.

# Radares de trânsito

# Acerca dos radares de trânsito

Nos casos em tal seja permitido pela legislação local do país onde conduz, são apresentados na <u>Vista</u> <u>de condução</u> os radares de trânsito no seu percurso. O utilizador é avisado sobre um radar de trânsito 15 segundos antes de o alcançar. Pode selecionar os elementos de segurança sobre os quais pretende ser avisado em <u>Alertas</u>.

Nota: devido a alterações na legislação francesa, todos os tipos de localizações de radares de trânsito são agora indicados como zonas de perigo ao conduzir em França.

**Nota**: para obter informações atualizadas sobre radares móveis e localizações prováveis, subscreva o <u>serviço Radares de trânsito</u>. Este serviço também mantém informações atualizadas sobre outros tipos de radares de trânsito e dá-lhe a possibilidade de <u>comunicar radares de trânsito</u>.

Pode ver avisos sobre os radares de trânsito, mesmo quando não tem um percurso planeado. Também verá avisos sobre os radares de trânsito que podem não estar no seu percurso.

#### Avisos de radares de trânsito

Quando recebe um aviso, aparece um <u>símbolo de alerta</u> no canto superior esquerdo da <u>Vista de</u> <u>condução</u> e um pequeno símbolo no seu percurso de condução. Quando o limite de velocidade é importante, este é exibido no símbolo de alerta. A distância a que se encontra o elemento é apresentada na parte inferior do símbolo de alerta. Ao conduzir em zonas de velocidade média, o símbolo de alerta é apresentado à medida que se desloca pela zona.

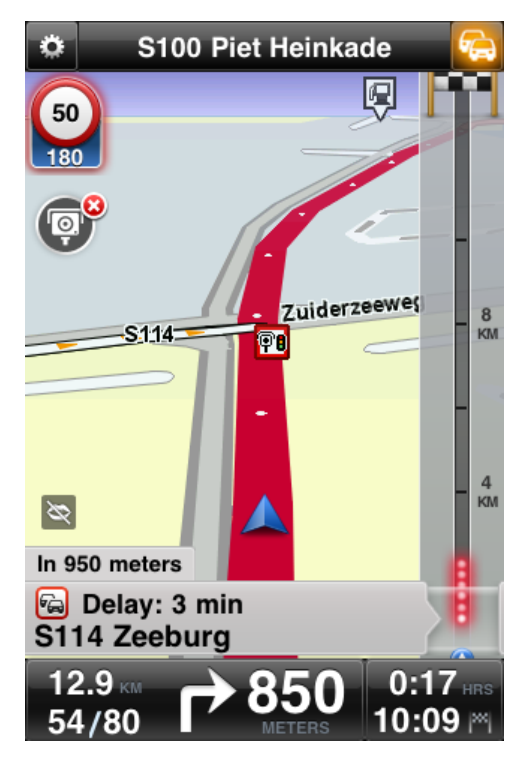

O símbolo de alerta de radar de trânsito tem um contorno de fundo verde quando está a cumprir o limite de velocidade e um contorno de fundo vermelho quando a velocidade de condução é superior ao limite. Toque no símbolo de alerta para cancelar o aviso de radares de trânsito.

# Tipos de radares de trânsito e elementos de segurança

O utilizador é avisado sobre os seguintes tipos de radares e elementos de segurança na estrada:

Nota: se não tiver o <u>serviço Radares de trânsito</u>, a parte inferior do símbolo de alerta é cinzenta e o símbolo apresentado no seu percurso é preto.

| Símbolo de alerta       | Símbolo de percurso | Descrição                                                                                                    |
|-------------------------|---------------------|----------------------------------------------------------------------------------------------------|
| <b>60</b><br>230        | P                   | Radar de trânsito de localização fixa.                                                                                                    |
| 60<br>230               | P                   | Radar de semáforo.<br>Este radar pode ou não incluir deteção de<br>velocidade.                                                                                                    |
| <b>60</b><br><b>230</b> |                     | Outros radares de trânsito.                                                                                                    |
|                         |                     | Radar móvel. O utilizador é avisado sobre os<br>radares móveis apenas quando tem o <u>serviço</u><br><u>Radares de trânsito</u> .<br>A TomTom app memoriza os radares móveis<br>durante três horas após a sua comunicação.                                                            |
| 250                     | P                   | Radar de estrada com portagem.                                                                                                    |
| <b>60</b><br>230        | F                   | Radar de estrada restrita.<br>Estes radares detetam veículos que utilizam<br>estradas restritas, como, por exemplo, uma<br>estrada de circulação proibida durante as horas<br>de ponta.                                                                                               |
| <b>60</b><br>230        | <b>?</b> ?          | Localização provável de radares móveis. O<br>utilizador é avisado sobre localizações prováveis<br>de radares móveis apenas quando tem o <u>serviço</u><br><u>Radares de trânsito</u> .<br>Estas são zonas onde se verificaram muitas<br>comunicações de utilização de radares móveis. |

| 250 | Po | Radares de velocidade média - aviso de início de<br>zona.<br>Este aviso fica visível quando está a conduzir na<br>zona de velocidade média. Se cumprir o limite<br>de velocidade, não será emitido qualquer som de<br>aviso. Se conduzir acima do limite de velocidade,<br>ouvirá um som de aviso único. Se diminuir a<br>velocidade para abaixo do limite de velocidade<br>e, mais tarde, voltar a conduzir acima do limite<br>de velocidade, ouvirá novamente o som de aviso<br>único. |
|-----|----|----------------------------------------------------------------------------------------------------|
| 230 |    | Radares de velocidade média - aviso de final de zona.                                                                                                    |
| 300 | !  | Ponto negro de acidentes.<br>Estas são zonas onde ocorreram muitos aci-<br>dentes.                                                                                                    |
| 325 |    | Passagem de nível sem guarda.                                                                                                    |

# Frequência de atualização de radares de trânsito

Se tiver uma subscrição do <u>serviço Radares de trânsito TomTom</u>, as informações sobre radares de trânsito são constantemente atualizadas, a menos que se perca a ligação ao servidor TomTom.

Pode verificar se o serviço está a receber atualizações do servidor TomTom através da cor dos símbolos de alerta na Vista de condução:

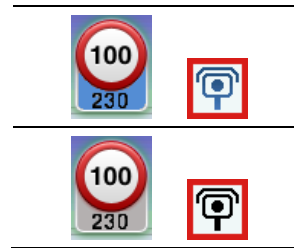

Quando o serviço está a receber atualizações da TomTom, a parte inferior do símbolo de alerta e o símbolo de alerta apresentado no seu percurso estão a azul.

Quando o serviço não consegue receber atualizações do servidor da TomTom, a parte inferior do símbolo de alerta está a cinzento e o símbolo exibido no percurso está a preto.

O seu serviço Radares de trânsito poderá não estar a receber atualizações da TomTom devido a um ou vários dos seguintes motivos:

- A sua <u>subscrição</u> expirou.
- Os serviços de dados estão desligados nas <u>Definições avançadas</u>.
- Os Radares de trânsito não estão disponíveis na sua área. Para obter mais informações sobre Radares de trânsito e outros serviços disponíveis no seu país, vá a <u>tomtom.com/iphone</u>.

### Comunicar um radar de trânsito

Nota: só pode comunicar um radar de trânsito se tiver o serviço Radares de trânsito.

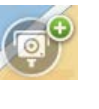

Toque neste símbolo para comunicar um radar de trânsito. Por predefinição os radares móveis são comunicados, mas é possível alterar esta definição para um radar fixo, tocando no botão apresentado. A mensagem **Obrigado por comunicar um radar de trânsito** é exibida na parte superior do ecrã. A localização é comunicada à TomTom e partilhada com outros utilizadores TomTom.

Nota: um radar de trânsito móvel comunicado permanece na TomTom app durante três horas.

#### Remover um radar de trânsito

Nota: só pode remover um radar de trânsito se tiver o serviço Radares de trânsito.

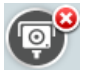

O símbolo do radar de trânsito altera-se para este símbolo quando se aproxima de um radar de trânsito. Toque neste símbolo para remover um radar de trânsito. Tem 5 segundos para remover um radar de trânsito após comunicar a sua localização. A alteração é comunicada à TomTom e partilhada com outros utilizadores TomTom.

### Disponibilidade regional

Nota: pode utilizar os serviços TomTom no estrangeiro, mas, ao planear um percurso, deve ter em conta que nem todos os serviços estão disponíveis em todos os países.

Para obter mais informações sobre os serviços disponíveis, vá a tomtom.com/iphone.

# Definições dos avisos de radares de trânsito

As definições dos Alertas de radares de trânsito permitem-lhe ativar ou desativar o aviso, bem como selecionar o som de aviso.

- 1. No Menu principal, toque em Alterar definições.
- 2. Toque em Alertas.
- 3. Na caixa Radar de trânsito aplique as seguintes definições:
  - Toque no botão para ativar ou desativar os avisos.
  - Toque em **Sons** e escolha um som para o aviso.
  - Toque em Tipos e selecione quais os <u>radares de trânsito e elementos de segurança</u> sobre os quais pretende ser avisado.

#### Comprar uma nova subscrição de Radares de trânsito

**Importante**: o serviço de Radares de trânsito apenas está disponível para utilização com o iPhone e com o iPad 3G e não está disponível para o iPod touch nem para o iPad sem 3G.

Para utilizar este serviço, necessita de uma ligação de dados contínua (GPRS, EDGE, UMTS ou CDMA). A sua operadora móvel poderá debitar-lhe a utilização da ligação de dados sem fios. Para interromper a atualização do serviço Radares de trânsito, toque em **Alterar definições** no Menu principal, depois toque em **Avançadas** e, de seguida, desça até **Serviços de dados**. Toque no botão para desativar o serviço.

Para comprar uma nova subscrição, faça o seguinte:

- 1. Inicie a TomTom app.
- 2. Toque em Loja TomTom no Menu principal para abrir a Loja TomTom.

- 3. Toque em Radares de trânsito.
- 4. Escolha uma subscrição na lista de serviços de Radares de trânsito.
- 5. Crie uma nova conta TomTom ou inicie sessão na sua conta TomTom existente.

Sugestão: se já possui um equipamento de navegação TomTom, recomendamos que abra uma nova conta TomTom para o seu dispositivo iOS com um endereço de email diferente. Para obter mais informações sobre as contas MyTomTom, vá a tomtom.com/mytomtom.

A sua compra é concluída na App Store do iOS. Se o pagamento for efetuado com êxito, o serviço Radares de trânsito é iniciado dentro de alguns minutos na sua TomTom app.

#### Verificar a sua subscrição de Radares de trânsito

Pode verificar o estado da sua subscrição a qualquer momento tocando em Loja TomTom no Menu principal e depois tocando em Radares de trânsito.

A 7 ou menos dias da data de expiração da sua subscrição, a TomTom app apresenta uma mensagem para avisá-lo de que a data de renovação da sua subscrição se está a aproximar. Esta mensagem é apresentada novamente a um dia da data de expiração da subscrição.

Após expirar a subscrição, o serviço Radares de trânsito é eliminado da TomTom app.

A cor dos símbolos do radar na vista de condução indica se o serviço Radares de trânsito está <u>ligado</u> <u>ao servidor TomTom</u>.

## Renovar a sua subscrição de Radares de trânsito

Pode renovar a sua subscrição do serviço Radares de trânsito após esta ter expirado ou antes de a mesma alcançar a respetiva data de expiração.

Para renovar uma subscrição expirada, faça o seguinte:

- 1. Inicie a TomTom app.
- 2. Toque em Loja TomTom no Menu principal para abrir a Loja TomTom.
- 3. Toque em Radares de trânsito.
- 4. Escolha a subscrição que pretende renovar.
- 5. Inicie sessão na sua conta TomTom existente.

Sugestão: para obter mais informações sobre as contas MyTomTom, vá a tomtom.com/mytomtom.

A sua compra é concluída na App Store do iOS.

# Zonas de perigo

## Acerca das zonas de perigo

Desde o dia 3 de janeiro de 2012, é ilegal ser avisado sobre a posição de radares móveis ou fixos enquanto conduz em França. Para respeitar esta alteração na lei francesa, as localizações de radares de trânsito já não serão comunicadas. Em vez disso, as áreas de perigo serão indicadas como zonas de perigo e de risco.

Uma zona de perigo é uma zona especificada pela lei francesa. Uma zona de risco é uma zona de perigo temporária comunicada por utilizadores. O serviço Zonas de perigo TomTom avisa-o sobre zonas de perigo e de risco da mesma forma.

Nota: para obter informações atualizadas sobre zonas de perigo e zonas de risco, subscreva o <u>serviço Zonas de perigo</u>. Este serviço dá-lhe também a possibilidade de <u>comunicar zonas de risco</u>. Nota: não é possível remover uma zona de perigo ou uma zona de risco.

As zonas de perigo e as zonas de risco podem englobar, ou não, um ou mais radares de trânsito ou uma variedade de outros perigos de condução:

- As localizações exatas não se encontram disponíveis. É mostrado um ícone de zona de perigo à medida que se aproxima da zona.
- O comprimento mínimo da zona depende do tipo de estrada e é de 300 m para estradas em áreas edificadas, 2000 m (2 km) para estradas secundárias e 4000 m (4 km) para autoestradas.
- Os radares de trânsito, se existir algum, podem estar localizados em qualquer ponto dentro da zona.
- Se duas zonas de perigo estiverem perto uma da outra, os alertas podem ser combinados numa única zona prolongada.

Verá avisos sobre as zonas de perigo, mesmo quando não tem um percurso planeado.

#### Aviso de zona de perigo

Quando recebe um aviso, aparece um símbolo de alerta no canto superior esquerdo da <u>Vista de</u> <u>condução</u> e um pequeno símbolo no seu percurso de condução. O símbolo de alerta é apresentado à medida que se desloca pela zona.

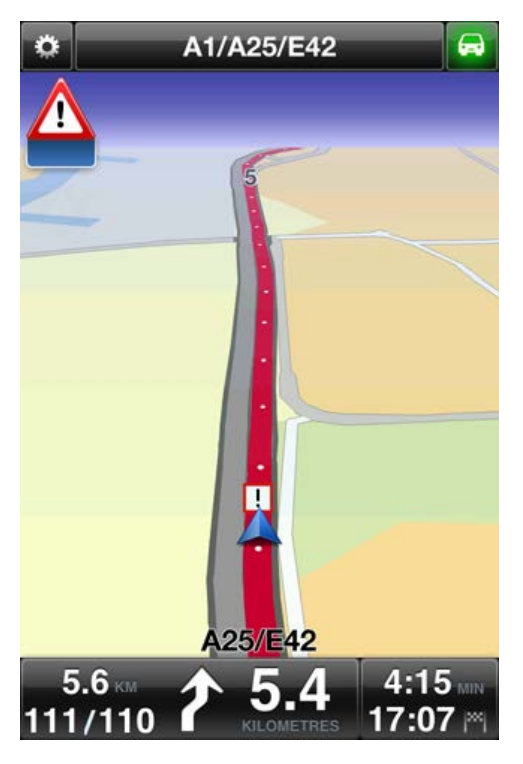

É utilizado apenas um símbolo de alerta para as zonas de perigo:

| Símbolo de alerta | Símbolo de percurso | Descrição                                                                                                    |
|-------------------|---------------------|----------------------------------------------------------------------------------------------------|
|                   |                     | A extensão de uma zona de perigo poderá ser de<br>300 m, 2000 m ou 4000 m, consoante o tipo de<br>estrada. Se estiverem vários radares perto uns do<br>outros, o alerta pode ser combinado numa única<br>zona prolongada. |

Nota: se tiver o serviço Zonas de perigo, a parte inferior do símbolo de alerta é azul e o símbolo apresentado no seu percurso é vermelho. Se não tiver o serviço Zonas de perigo, a parte inferior do símbolo de alerta é cinzenta e o símbolo apresentado no seu percurso é preto.

O som de aviso que ouve depende de estar ou não a exceder o limite de velocidade.

#### Atualizações de frequência de zonas de perigo

Se tiver uma subscrição do <u>serviço Radares de trânsito TomTom</u> ou do <u>serviço Zonas de perigo</u> <u>TomTom</u>, as informações sobre as zonas de perigo são constantemente atualizadas, a menos que se perca a ligação ao servidor TomTom.

Se não estiver a receber atualizações da TomTom, a parte inferior do símbolo de alerta é cinzenta e o símbolo apresentado no seu percurso é preto. Poderá não estar a receber atualizações devido a um ou vários dos seguintes motivos:

- A sua <u>subscrição</u> expirou.
- Os serviços de dados estão desligados nas <u>Definições avançadas</u>.

#### Comunicar uma zona de risco

Nota: só pode comunicar uma zona de risco se tiver o serviço Zonas de perigo.

Nota: todas as zonas temporárias comunicadas são apresentadas como Zonas de risco enquanto conduz.

Se entrar numa zona de risco temporária e não receber um aviso, pode comunicá-la tocando no botão Comunicar Zona de risco na Vista de condução. A sua comunicação é enviada para a TomTom e, depois de validada, é partilhada com todos os subscritores do serviço Zonas de perigo TomTom. Dispõe de 5 segundos para tocar no botão **Cancelar** e, desta forma, cancelar a comunicação de uma zona de risco.

Uma zona de risco temporária comunicada permanece na app TomTom Zonas de perigo durante três horas.

Se for comunicada uma nova zona de risco temporária diretamente antes ou depois de uma zona de perigo ou de risco existente, a nova zona é adicionada à zona existente.

Se um número suficiente de subscritores comunicar uma nova zona, esta poderá tornar-se uma zona de perigo e ficar disponível para todos os subscritores.

#### Definições para avisos de zona de perigo

As definições dos Alertas de zonas de perigo permitem-lhe ativar ou desativar os avisos, bem como selecionar o som de aviso.

- 1. No Menu principal, toque em Alterar definições.
- 2. Toque em Alertas.
- 3. Na caixa Zonas de perigo, aplique as seguintes definições:
  - Toque no botão para ativar ou desativar os avisos.
  - Toque em Sons e escolha um som para o aviso.

#### Comprar um novo serviço Zonas de perigo

**Importante**: o serviço Zonas de perigo está disponível para utilização apenas com o iPhone e o iPad 3G e não está disponível para o iPod touch nem para o iPad sem 3G.

Para utilizar este serviço, necessita de uma ligação de dados contínua (GPRS, EDGE, UMTS ou CDMA). A sua operadora móvel poderá debitar-lhe a utilização da ligação de dados sem fios. Para interromper a atualização do serviço Zonas de perigo, toque em Alterar definições no Menu principal, depois toque em Avançadas e, em seguida, desça até Serviços de dados. Toque no botão para desativar o serviço.

Para comprar uma nova subscrição, faça o seguinte:

- 1. Inicie a TomTom app.
- 2. Toque em Loja TomTom no Menu principal para abrir a Loja TomTom.
- 3. Toque em Zonas de perigo.
- 4. Escolha um serviço a partir da lista de serviços de Zonas de perigo.
- 5. Crie uma nova conta TomTom ou inicie sessão na sua conta TomTom existente.

Sugestão: se já possui um equipamento de navegação TomTom, recomendamos que abra uma nova conta TomTom para o seu dispositivo com um endereço de email diferente.

Para obter mais informações sobre as contas MyTomTom, vá a tomtom.com/mytomtom.

A sua compra é concluída na App Store do iOS. Se o pagamento for efetuado com êxito, o serviço Zonas de perigo é iniciado dentro de alguns minutos na sua TomTom app.

### Verificar a sua subscrição de Zonas de perigo

Pode verificar o estado da sua subscrição a qualquer momento tocando em Loja TomTom no Menu principal e depois tocando em Zonas de perigo.

A 7 ou menos dias da data de expiração da sua subscrição, a TomTom app apresenta uma mensagem para avisá-lo de que a data de renovação da sua subscrição se está a aproximar. Esta mensagem é apresentada novamente a um dia da data de expiração da subscrição.

Assim que a subscrição tiver expirado, o serviço Zonas de perigo é eliminado da TomTom app.

A cor do símbolo de zona de perigo na Vista de condução indica se o serviço Zonas de perigo está ligado ao servidor TomTom.

#### Renovar o seu serviço Zonas de perigo

Pode renovar o seu serviço Zonas de perigo após este ter expirado ou antes da respetiva data de expiração.

Para renovar um serviço expirado, faça o seguinte:

- 1. Inicie a TomTom app.
- 2. Toque em Loja TomTom no Menu principal para abrir a Loja TomTom.
- 3. Toque em Zonas de perigo.
- 4. Escolha a subscrição que pretende renovar.
- 5. Inicie sessão na sua conta TomTom existente.

Sugestão: para obter mais informações sobre as contas MyTomTom, vá a tomtom.com/mytomtom.

A sua compra é concluída na App Store do iOS.

# Procurar no menu Locais

Sobre a pesquisa com a funcionalidade Locais

A funcionalidade Locais permite-lhe procurar lojas e empresas e planear um percurso para a localização da loja ou da empresa.

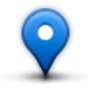

O menu Locais permite-lhe procurar através do TomTom Places, do Facebook ou do Foursquare.

Quando utiliza o menu Locais pela primeira vez, é-lhe perguntado se permite o envio das suas informações para a TomTom. Se não permitir o envio das suas informações, não poderá utilizar a funcionalidade Locais.

Nota: para realizar uma pesquisa através do Facebook ou do Foursquare deverá ter sessão iniciada na sua conta.

O menu Locais tem as seguintes opções de pesquisa:

| 40                             | Toque neste botão para procurar próximo da sua localização atual.                                                                                                    |
|--------------------------------|----------------------------------------------------------------------------------------------------|
| Perto de mim                   |                                                                                                    |
|                                | Toque neste botão para procurar numa cidade específica.                                                                                                    |
| Na cidade                      |                                                                                                    |
|                                | Este botão é exibido quando tem um percurso planeado para o seu local de residência. Toque neste botão para procurar próximo do seu local de residência.              |
| Perto da residência            |                                                                                                    |
|                                | Este botão é exibido quando tem um percurso planeado. Toque neste<br>botão para procurar próximo do seu destino.                                                      |
| Perto do destino               |                                                                                                    |
| Perto de um<br>favorito        | Toque neste botão para procurar perto de um <u>Favorito</u> .                                                                                                    |
| Perto de um<br>destino recente | Toque neste botão para procurar perto de uma lista de locais recente-<br>mente usados como destino. Estes também incluem as paragens intro-<br>duzidas em Passar por. |

Nota: a pesquisa no menu Locais requer uma rede WiFi ou uma ligação de dados sem fios (GPRS, EDGE, UMTS ou CDMA). A sua operadora móvel poderá debitar-lhe a utilização da ligação de dados sem fios. A utilização d menu Locais no estrangeiro poderá ter um custo superior ao da utilização deste serviço no seu país.

## Utilizar o menu Locais para procurar

Para utilizar a pesquisa local para planear um percurso, faça o seguinte:

Neste exemplo, procura um restaurante próximo da sua localização atual.

- 1. Toque no ecrã para abrir o Menu principal e, em seguida, toque em Ir para.
- 2. Toque em Locais.
- 3. Toque em Perto de mim.
- 4. Escreva "restaurante" e selecione o TomTom Places, o Facebook ou o Foursquare como opção de pesquisa.

As localizações que correspondam à sua pesquisa são apresentadas numa lista.

 Toque numa das localizações da lista.
 A localização é exibida no mapa juntamente com a endereço, classificação, o número de telefone e informações adicionais.
 Dede toçar no mapa para vigualizá lo em ocrã complete.

Pode tocar no mapa para visualizá-lo em ecrã completo.

Nota: se pesquisou através do Facebook ou do Foursquare, pode utilizar as funcionalidades adicionais que estas oferecem para partilhar localizações e informações.

6. Toque em Selecionar para planear um percurso até essa localização.

A TomTom app planeia um percurso até à localização.

Também pode tocar no número de telefone para telefonar ao restaurante ou tocar no endereço de internet para aceder ao website.

Dica: nos dispositivos sem capacidade de multitarefas, a TomTom app é encerrada quando seleciona um número de telefone para efetuar uma chamada.
# Partilhar e Efetuar o check-in

## Acerca de Partilhar e Efetuar o check-in

Pode partilhar informações sobre a sua viagem através de Email, Facebook, Foursquare, iMessage, mensagens de texto SMS ou Twitter, e pode efetuar check-in numa localização para informar os seus amigos sobre onde está.

Nota: para utilizar o Twitter, o seu dispositivo iOS deverá ter o iOS 5 ou superior.

Para poder partilhar as suas informações através do Facebook, o Foursquare e o Twitter, tem de começar por <u>configurar essas apps</u> na app Definições do dispositivo iOS. Para poder partilhar as suas informações por email, tem de configurar a sua conta de email na app Definições do seu dispositivo iOS.

Quando utiliza a Partilha pela primeira vez, é-lhe perguntado se permite o envio das suas informações para a TomTom. Se não permitir o envio das suas informações, não poderá utilizar a funcionalidade Partilhar.

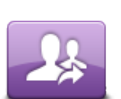

No Menu principal, toque neste botão para abrir o menu Partilhar.

Partilhar

O menu Partilhar tem as seguintes opções de partilha:

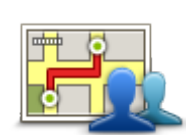

Toque neste botão para <u>partilhar o seu percurso</u>. Este botão é exibido apenas quando tem um percurso planeado.

Partilhar percurso

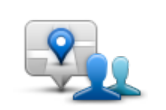

Toque neste botão para abrir o menu Partilhar localização para que possa partilhar a sua localização ou outras informações.

### Partilhar localização

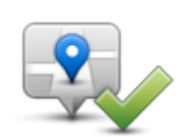

Toque neste botão para permitir que a TomTom app <u>faça check-in no</u> <u>Facebook ou no Foursquare</u>.

Fazer check-in

### Partilhar as suas informações

A funcionalidade Partilhar permite-lhe partilhar a sua localização ou informações da TomTom app, do seu dispositivo iOS ou da sua página do Facebook.

Pode partilhar através de Email, Facebook, Foursquare, SMS ou Twitter.

### O que pode partilhar

Pode utilizar as seguintes opções para partilhar localizações com os seus amigos:

### A minha localização

Toque neste botão para partilhar a sua localização atual.

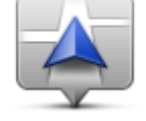

A minha localização

## Residência

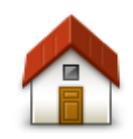

Toque neste botão para partilhar o seu local de residência.

Residência

## Favorito

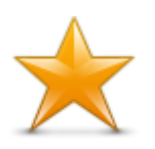

Toque neste botão para selecionar um <u>Favorito</u> para partilhar ou para editar os seus Favoritos.

Favorito

### Morada

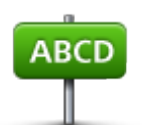

Toque neste botão para introduzir um endereço para partilhar. Para partilhar um código postal, toque no botão Código postal na parte superior do ecrã para apresentar o ecrã Código postal.

Morada

## Destino recente

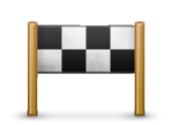

Toque neste botão para partilhar uma localização que tenha utilizado recentemente como destino. Estes também incluem as paragens introduzidas em Passar por.

Destino recente

### Locais

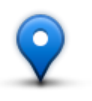

Toque neste botão para abrir o menu Locais. <u>O menu Locais permite-lhe</u> procurar utilizando o TomTom Places, o Facebook ou o Foursquare e, em seguida, partilhar a localização de um dos resultados da pesquisa.

Locais

## **Eventos**

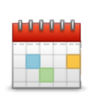

Toque neste botão para partilhar um evento guardado na sua app Calendário ou na sua página Eventos do Facebook.

**Eventos** 

O menu Eventos tem as seguintes opções:

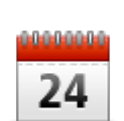

Toque neste botão para partilhar um evento guardado na sua app Calendário.

### Calendário

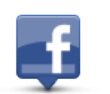

Toque neste botão para partilhar um evento guardado na sua página Eventos do Facebook.

Facebook

### Ponto de Interesse

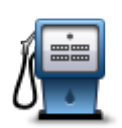

Toque neste botão para partilhar um Ponto de interesse (PI).

Ponto de Interesse

### Morada copiada

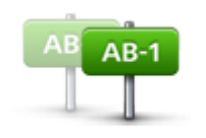

Morada copiada

Toque neste botão para partilhar uma morada copiada de uma app iOS ou de um documento. Cole a morada na caixa de pesquisa através do botão **Colar**. Também pode introduzir uma morada. Quando a morada for reconhecida, toque na morada para vê-la no mapa. Toque em **Selecionar** para partilhar a morada.

Para utilizar uma Morada copiada, o seu dispositivo iOS deverá ter o iOS 5 ou posterior.

## Foto

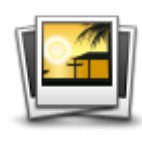

Foto

## Código postal

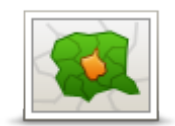

Toque neste botão para selecionar uma foto da galeria do seu dispositivo

Nota: só podem ser utilizadas fotos que contenham dados de localização. Esta funcionalidade pode ser ativada na aplicação Câmara do

iOS e utilizá-la para partilhar uma localização.

dispositivo iOS.

Toque neste botão para introduzir um código postal para que possa partilhar um endereço. Após ter introduzido o código postal, é encontrada morada relacionada e pode introduzir o número de porta opcional.

Código postal

### Ponto no mapa

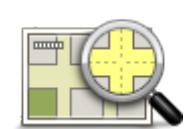

Toque neste botão para selecionar um ponto no mapa para partilhar com a ajuda do <u>Navegador do mapa</u>.

### Ponto no mapa

### Coordenadas

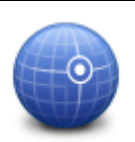

Toque neste botão para introduzir as coordenadas de uma localização no mapa para partilhar.

Coordenadas

## Como pode partilhar uma localização ou um local

- 1. Toque no ecrã para mostrar o Menu principal.
- 2. Toque em Partilhar e, em seguida, em Partilhar Localização.
- 3. Selecione a localização ou a coisa que quer partilhar.
- 4. Depois de selecionar a localização ou conteúdo que quer partilhar, ser-lhe-á apresentado o seguinte ecrã:

Nota: os conteúdos que pode ver na lista dependem das apps que tem configuradas no seu dispositivo iOS.

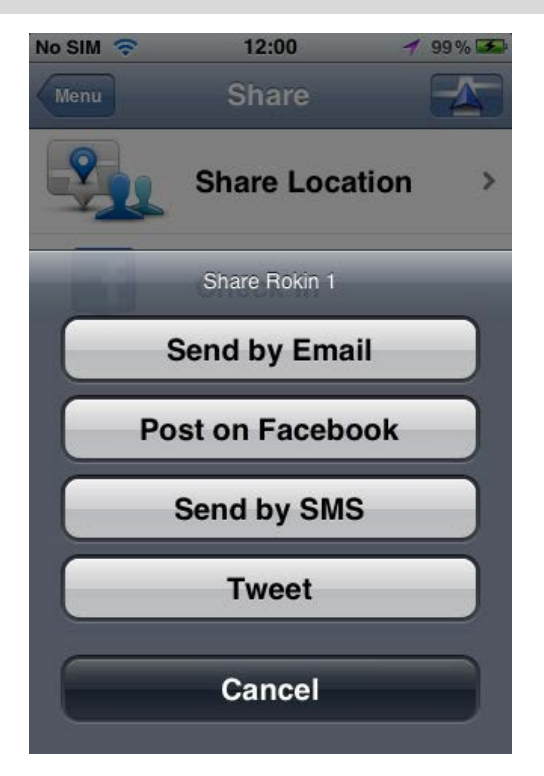

- 5. Toque no botão da app que quer utilizar para partilhar as suas informações. É exibido o ecrã da app apresentando uma mensagem padrão.
- 6. Se desejar, pode editar a mensagem padrão da app.
- 7. Toque em Enviar ou Publicar para partilhar as suas informações.

### Como pode partilhar o seu percurso

Nota: tem de ter um percurso planeado para que possa partilhar um percurso.

- 1. Toque no ecrã para mostrar o Menu principal.
- 2. Toque em Partilhar seguido de Partilhar percurso, ou toque em Opções de percurso seguido de Partilhar percurso.

É apresentado o seguinte ecrã:

Nota: os conteúdos que pode ver na lista dependem das apps que tem configuradas no seu dispositivo iOS.

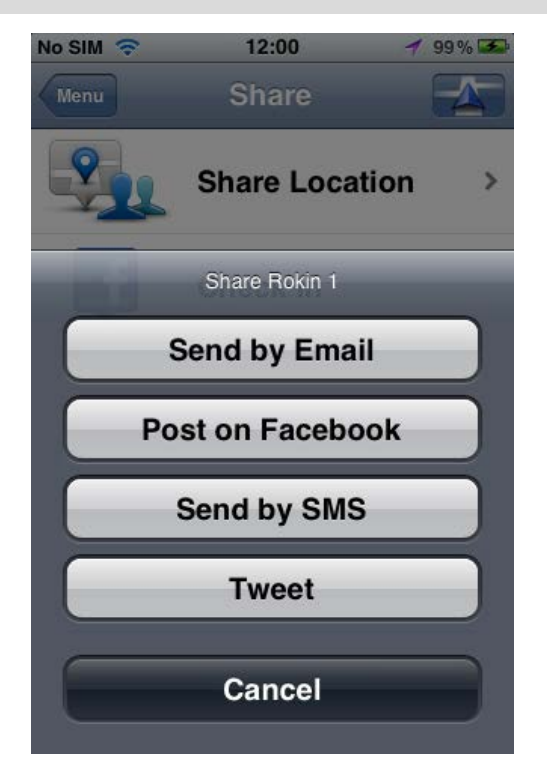

- 3. Toque no botão da app que quer utilizar para partilhar o seu percurso. É exibido o ecrã da app apresentando uma mensagem padrão.
- 4. Se desejar, pode editar a mensagem padrão da app.
- 5. Toque em Enviar ou Publicar para partilhar as suas informações.

### Fazer check-in através do Facebook

A funcionalidade Fazer check-in através do Facebook permite-lhe publicar a sua localização atual ou uma localização próxima na sua página do Facebook. Pode também marcar os seus amigos do Facebook que fizeram check-in para que apareçam consigo na sua publicação no Facebook. Os seus amigos são informados acerca da sua publicação.

- 1. Toque no ecrã para mostrar o Menu principal.
- 2. Toque em Partilhar seguido de Fazer check-in.
- 3. Selecione um local a partir de uma lista de locais próximos da sua localização atual. Pode carregar mais locais ou pode procurar um local.
- O seu local selecionado é apresentado num mapa. Toque no painel de texto para adicionar texto. Toque em Marcar amigos se pretende marcar um amigo do Facebook que tenha feito check-in.
- 5. Toque em Publicar para partilhar o seu local na sua página do Facebook.

### Fazer check-in através do Foursquare

A funcionalidade Fazer check-in através do Foursquare permite-lhe publicar a sua localização atual ou uma localização próxima no Foursquare.

- 1. Toque no ecrã para mostrar o Menu principal.
- 2. Toque em Partilhar seguido de Fazer check-in.
- 3. Selecione um local a partir de uma lista de locais próximos da sua localização atual. Pode carregar mais locais ou pode procurar um local.

- 4. O seu local selecionado é apresentado num mapa. Toque no painel de texto para adicionar texto.
- 5. Toque em Publicar para partilhar o seu local no Foursquare.

# Utilizar a TomTom app com a Apple Maps

## Acerca da Apple Maps

A app Apple Maps faz parte do iOS6. Pode procurar uma localização através da Apple Maps e, em seguida, ir para essa localização através da TomTom app.

### Utilizar a TomTom app com a Apple Maps

Para planear um percurso através da Apple Maps com a TomTom app, faça o seguinte:

- 1. Abra Apple Maps.
- 2. Procure a localização para onde pretende ir.
- 3. Toque e mantenha premida a localização para colocar um pionés na localização e apresentar o painel de detalhes da localização.
- 4. Toque na seta no painel da localização para abrir o ecrã Localizações.
- 5. Toque em Indicações para aqui.
- 6. No ecrã de detalhes, toque no símbolo do autocarro e, em seguida, toque em Percurso.

Nota: ao tocar no símbolo do carro ou do pedestre inicia a função de navegação da Apple.

- 7. No ecrã Apps de transporte, toque em PERCURSO junto ao símbolo TomTom app. A TomTom app abre e calcula o seu percurso.
- Quando o novo percurso for apresentado, toque em Concluído.
  A TomTom app começa a guiá-lo até ao seu destino através de instruções de voz e indicações visuais no ecrã.

## "Adicionar ao TomTom"

### Acerca do botão "Adicionar ao TomTom"

O botão "Adicionar ao TomTom" é exibido em sítios de internet, incluindo sítios de supermercados, cinemas e atrações turísticas.

Quando vir o botão "Adicionar ao TomTom" num website, pode clicar no mesmo para visualizar a localização na TomTom app.

Por exemplo, se o seu restaurante favorito tiver um botão "Adicionar ao TomTom" no respetivo sítio de internet, clique nesse botão para visualizar a localização do restaurante no mapa.

### Utilizar o botão "Adicionar ao TomTom"

Utilize o botão "Adicionar ao TomTom" da seguinte forma:

- 1. Utilizando o seu dispositivo iOS, vá a um website que tenha um botão "Adicionar ao TomTom".
- 2. Clique no botão "Adicionar ao TomTom".

A TomTom app inicia e, consoante a função do botão "Adicionar ao TomTom", é realizada uma das seguintes ações:

- A localização é exibida no mapa.
- É calculado um percurso a partir da sua localização atual.
- A localização é adicionada como um Favorito ou um Ponto de Interesse.

## Efetuar uma cópia de segurança e restaurar através da iCloud da Apple

### Acerca de efetuar cópia de segurança e restaurar através da iCloud da Apple

Pode utilizar a iCloud da Apple para fazer uma cópia de segurança das definições e dos dados da TomTom app a partir do seu dispositivo iOS. Se restaurar o dispositivo iOS, mudar para um novo dispositivo iOS ou remover e, em seguida, instalar a TomTom app, pode facilmente restaurar as definições e os dados a partir da iCloud, para não ter de voltar a introduzi-los manualmente.

Dica: quando instalar uma atualização para a sua TomTom app atual, não tem de restaurar as definições e os dados. As definições e os dados existentes são utilizados na app atualizada. Nota: para utilizar a iCloud, o seu dispositivo iOS deverá ter o iOS 5 ou superior.

**Importante**: só pode restaurar um dispositivo iOS com o mesmo nome e que esteja ligado à mesma conta iCloud. Só é possível restaurar a mesma TomTom app registada.

Importante: caso reponha as definições de fábrica do dispositivo iOS, a sua cópia de segurança iCloud será eliminada.

As seguintes definições e dados são armazenados na iCloud:

- Local de residência
- Favoritos
- Destinos recentes
- Vozes
- Alertas
- Definições do mapa
- Unidades de distância
- Definições avançadas
- Definições de redes sociais
- O email e a palavra-passe da sua conta TomTom.

Para fazer a cópia de segurança das suas definições e dados para a iCloud, tem de permitir o envio das suas informações para a TomTom. Se não permitiu o envio de informações, não poderá utilizar a funcionalidade de cópia de segurança da iCloud.

Nota: se tiver utilizado outras funcionalidades da TomTom app, como, por exemplo, o <u>TomTom</u> <u>Traffic</u> ou a <u>Partilha</u>, já concordou em enviar as suas informações para a TomTom.

### Ativar a cópia de segurança da iCloud para a TomTom app

Para utilizar a iCloud, comece por configurar e ativar a iCloud na app Definições do seu dispositivo iOS através da sua conta Apple.

Para incluir a TomTom app na sua cópia de segurança do iCloud, faça o seguinte:

- 1. Na app Definições do dispositivo iOS, toque em iCloud para abrir o menu iCloud.
- 2. Toque em Documentos e Dados para abrir o ecrã de definições de Documentos e Dados.
- 3. Toque em Documentos e Dados para ATIVAR a funcionalidade na iCloud.
- 4. Toque em iCloud para voltar ao menu iCloud.

- 5. Toque em Armazenamento e Cópia de segurança.
- 6. Toque em Gerir armazenamento e, em seguida, toque no seu dispositivo iOS na lista.
- 7. Em Opções de Cópia de segurança, toque em Mostrar todas as apps para expandir a lista de apps.
- 8. Na lista de apps, toque em TomTom app para ativar as cópias de segurança na iCloud para essa app.

As cópias de segurança são efetuadas automática ou manualmente, dependendo das definições no seu dispositivo iOS.

### Desativar as cópias de segurança da iCloud para a TomTom app

Importante: se desativar as cópias de segurança da TomTom app para a iCloud, todos os dados armazenados da app serão eliminados.

Para desativar a cópia de segurança da TomTom app para a iCloud, faça o seguinte:

- 1. Na app Definições do dispositivo iOS, toque em iCloud.
- 2. Toque em Armazenamento e Cópia de segurança.
- 3. Toque em Gerir armazenamento e, em seguida, toque no seu dispositivo iOS na lista.
- 4. Em Opções de Cópia de segurança, toque em Mostrar todas as apps para expandir a lista de apps.
- 5. Na lista de apps, toque em TomTom app para desativar as cópias de segurança da iCloud para essa app.
- 6. Toque em Desativar e Eliminar.

A cópia de segurança da TomTom app é eliminada.

### Restaurar através da iCloud da Apple

As suas definições e dados são restaurados a partir da iCloud quando inicia a TomTom app após restaurar o dispositivo iOS, mudar para um novo dispositivo iOS ou remover e, em seguida, instalar a TomTom app.

Verá a mensagem Foi encontrada uma cópia de segurança na iCloud. Pretende restaurar as suas definições?. Toque em Sim para restaurar as definições e dados.

Se não for possível restaurar a cópia de segurança da iCloud porque perdeu o contacto com a sua rede, por exemplo, verifique as suas definições de rede e tente novamente.

## Adenda

### Avisos e informações de segurança importantes

### Sistema de Posicionamento Global

O Sistema de Posicionamento Global (GPS) é um sistema baseado em satélites que transmite informações de localização e de tempo para todos os locais do mundo. Este sistema é mantido e controlado exclusivamente pelo Governo dos Estados Unidos da América, o qual é responsável pela sua disponibilidade e precisão. Quaisquer alterações na disponibilidade e precisão do sistema GPS, ou nas condições ambientais, poderão influenciar o funcionamento desta app. A TomTom não assume qualquer responsabilidade pela disponibilidade e precisão do sistema GPS.

#### Utilizar com precaução

A utilização de produtos TomTom não invalida a necessidade de conduzir com o devido cuidado e atenção.

### Conselhos de segurança

#### Mensagens de Segurança

Leia e tome nota dos seguintes conselhos de segurança relevantes:

- Verifique regularmente a pressão dos pneus.
- Faça revisões ao seu veículo regularmente.
- Qualquer medicação pode afetar a sua capacidade de condução.
- Use sempre cintos de segurança, se disponíveis.
- Antes de conduzir um motociclo, coloque o seu capacete corretamente.
- Se conduzir um motociclo, use sempre equipamento e vestuário de proteção.
- Ao conduzir um motociclo, reforce a atenção e conduza sempre de forma defensiva.
- Se beber, não conduza.
- A maioria dos acidentes acontecem a menos de 5 km de casa.
- Siga as normas da estrada.
- Utilize sempre os piscas.
- A cada 2 horas, faça um intervalo de pelo menos 10 minutos.
- Mantenha sempre o cinto de segurança apertado.
- Mantenha uma distância segura em relação ao veículo à sua frente.

#### Aeronaves e hospitais

A utilização de equipamentos com antena é proibida na maioria das aeronaves, em muitos hospitais e em diversos outros locais. Não deve utilizar esta app nestes ambientes.

### ANOTAÇÃO ESPECIAL RELATIVA À CONDUÇÃO NA CALIFÓRNIA E NO MINNESOTA

A Secção 26708 do Código da Estrada da Califórnia "Material a obstruir ou reduzir o campo de visão do condutor" permite a montagem de um equipamento de navegação no para-brisas nos seguintes termos: "Um Sistema de Posicionamento Global (GPS) portátil, que pode ser montado numa área de 18 cm quadrados no canto inferior do para-brisas oposto ao condutor ou numa área de 13 cm quadrados no canto inferior do para-brisas aposto ao condutor, e fora do campo de ação do airbag, só pode ser utilizado quando o veículo está em funcionamento em navegação de porta a porta." Os condutores que circulem na Califórnia não deverão utilizar um suporte de ventosa nos respetivos vidros laterais ou no vidro traseiro.

Nota: esta secção do Código da Estrada da Califórnia aplica-se a qualquer condutor que circule na Califórnia e não apenas aos condutores residentes neste estado.

A Secção 169.71, subdivisão 1, secção 2 dos Estatutos Legais do Estado do Minnesota especifica que "É proibido conduzir ou utilizar um veículo com qualquer objeto suspenso entre o condutor e o para-brisas, à exceção das palas de proteção solar, espelhos retrovisores e equipamentos eletrónicos de cobrança de portagens."

Nota: esta lei do Minnesota aplica-se a qualquer pessoa que conduza no Minnesota e não apenas aos condutores residentes no Minnesota.

A TomTom Inc. não é responsável por quaisquer coimas, penalizações ou danos que possam resultar do não cumprimento dos regulamentos indicados neste aviso. Ao conduzir num estado com restrições relativas a suportes de para-brisas, a TomTom recomenda a utilização do Disco Adesivo fornecido ou do seu Kit de Suporte Alternativo, o qual inclui várias opções para fixar equipamentos TomTom no tablier e nas grelhas das condutas de ventilação. Vá a <u>tomtom.com</u> para obter mais informações sobre estas opções de montagem.

#### Este documento

Foi empregue um grande cuidado na preparação deste documento. No entanto, o desenvolvimento contínuo dos produtos poderá significar que algumas informações estejam ligeiramente desatualizadas. As informações incluídas neste documento estão sujeitas a alteração sem aviso prévio.

A TomTom não se responsabiliza por erros técnicos ou editoriais, nem por quaisquer omissões cometidas neste documento, nem por quaisquer danos acidentais ou consequenciais resultantes do desempenho ou da utilização deste documento. Este documento contém informações protegidas por direitos de autor. Nenhuma parte deste documento poderá ser fotocopiada ou reproduzida, seja de que forma for, sem a autorização prévia por escrito da TomTom N.V.

## Avisos de Copyright

© 2013 TomTom. Todos os direitos reservados. TomTom e o logótipo das "duas mãos" são marcas comerciais registadas da TomTom N.V. ou de uma das suas subsidiárias. Vá a <u>tomtom.com/legal</u> para consultar a garantia limitada e os contratos de licença do utilizador final aplicáveis a este produto.

© 2013 TomTom. Todos os direitos reservados. Este material tem proprietário e está sujeito a proteção dos direitos de autor e/ou proteção dos direitos da base de dados e/ou outros direitos de propriedade intelectual da TomTom ou dos seus fornecedores. A utilização deste material está sujeita aos termos do contrato de licença. Qualquer cópia ou divulgação não autorizada do material terá consequências penais e civis.

Ordnance Survey © Crown Copyright, Número de licença: 100026920. Data Source © 2013 TomTom Todos os direitos reservados.

Algumas imagens provêm do Observatório da Terra da NASA.

O Observatório da Terra da NASA visa proporcionar uma publicação de acesso livre na internet, através da qual o público pode obter novas imagens de satélite e informações científicas sobre o nosso planeta.

Dá especial atenção às alterações ambientais e climáticas: earthobservatory.nasa.gov

Este produto inclui software protegido por direitos de autor, licenciado pela GPL. Está disponível uma cópia da referida licença para visualização na secção Licenças. Podemos fornecer-lhe o respetivo código-fonte completo durante um período de três ano a partir do último fornecimento deste produto. Para obter mais informações, vá a <u>tomtom.com/gpl</u> ou contate a equipa de apoio ao cliente TomTom local através de <u>tomtom.com/support</u>. Mediante pedido, enviar-lhe-emos um CD com o respetivo código-fonte.

Linotype, Frutiger e Univers são marcas comerciais da Linotype GmbH, registadas no Instituto Americano de Patentes e Marcas e possivelmente noutras jurisdições. MHei é uma marca comercial da The Monotype Corporation, possivelmente registada em determi-

nadas jurisdições.

Compatível com todos os modelos de iPhone

"Funciona com iPhone" significa que um acessório eletrónico foi especificamente concebido para ligação ao iPhone, com certificação do programador de conformidade com os padrões de desempenho da Apple.

A Apple não se responsabiliza pelo funcionamento deste equipamento nem pela respetiva conformidade com as normas regulamentares e de segurança.

Concebido para iPod touch

"Concebido para iPod" significa que um acessório eletrónico foi concebido especificamente para ligação ao iPod, com certificação do programador de conformidade com os padrões de desempenho da Apple.

A Apple não se responsabiliza pelo funcionamento deste equipamento nem pela conformidade com as normas regulamentares e de segurança.

iPod é uma marca comercial da Apple Inc., registada nos EUA e noutros países.

Concebido para iPad

"Concebido para iPad" significa que um acessório eletrónico foi concebido especificamente para ligação ao iPad, com certificação do programador de conformidade com os padrões de desempenho da Apple.

A Apple não se responsabiliza pelo funcionamento deste equipamento nem pela conformidade com as normas regulamentares e de segurança.

iPad é uma marca comercial da Apple Inc., registada nos EUA e noutros países.